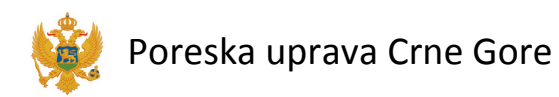

# ePrijava Portal

Korisničko uputstvo verzija 1.0.0

# 1. Sadržaj

| 1. | Sadržaj 1                                                        |
|----|------------------------------------------------------------------|
| 2. | Opšte napomene 2                                                 |
| 3. | Uputstvo za instalaciju i početna podešavanja                    |
| a. | Microsoft .NET Framework                                         |
| b. | Softver za rad sa sertifikatima na Taxis portalu-TaxisX ActiveX  |
| c. | Softver za pripremu i podnošenje finansijskih iskaza5            |
| 4. | Korišćenje softvera za pripremu i podnošenje finansijskih iskaza |
|    | Unos finansijskih iskaza za poreske obveznike6                   |
|    | Kreiranje novog finansijskog iskaza 6                            |
|    | Provjera ispravnosti finansijskih iskaza 8                       |
|    | Štampa finansijskih iskaza                                       |
|    | Čuvanje finansijskih iskaza na disku 10                          |
|    | Otvaranje i izmjena postojećeg finansijskog iskaza11             |
|    | Slanje finansijskih iskaza Poreskoj upravi12                     |
| 5. | Pristup portalu i upotreba digitalnih sertifikata13              |
|    | Identifikacija sertifikatom14                                    |
|    | Početna strana15                                                 |
|    | Opšte napomene 16                                                |
| 6. | Registar poreskih obveznika16                                    |
| 7. | Registar PDV obveznika17                                         |
| 8. | Pregled finansijskih iskaza                                      |
| 9. | PDV prijava                                                      |
|    | Evidentiranje PDV prijave                                        |
|    | Učitavanje Prijava PDV XML 22                                    |
|    | Obrada PDV prijava 22                                            |
| 10 | ). Zahtjev za povraćaj PDV 23                                    |
|    | Pregled Zahtjeva za povraćaj PDV 23                              |
|    | Učitavanje Zahtjev za povraćaj PDV XML 24                        |
|    | Novi Zahtjev za povraćaj PDV24                                   |

| 11. | Prijava poreza na dobit                   | . 26 |
|-----|-------------------------------------------|------|
| Ev  | identiranje PD prijave                    | . 26 |
| Uč  | itavanje Prijava poreza na dobit XML      | . 26 |
| Pr  | egled prijava poreza na dobit             | . 27 |
| No  | ova Prijava poreza na dobit               | . 27 |
| 12. | Podnošenje finansijskih iskaza na portalu | . 28 |

# 2. Opšte napomene

Poreska uprava je proširila lepezu elektronskih usluga. Pored postojećeg IOPPD-a sada je na portalu https://eprijava.tax.gov.me omogućeno:

- Pregled Registra poreskih obveznika-pravnih lica (ne zahtijeva korišćenje digitalnog sertifikata)
- Pregled Registra PDV obveznika (ne zahtijeva korišćenje digitalnog sertifikata)
- Pregled predatih fiskalnih iskaza (ne zahtijeva korišćenje digitalnog sertifikata)
- Predaja PDV prijava (zahtijeva korišćenje digitalnog sertifikata)
- Unos Zahtjeva za povraćaj PDV-a (zahtijeva korišćenje digitalnog sertifikata)
- Predaja Prijava poreza na dobit (zahtijeva korišćenje digitalnog sertifikata)
- Uvoz i predaja finansijskih iskaza (zahtijeva korišćenje digitalnog sertifikata).

Podnošenje IOPPD-a vrši se po već ustaljenoj proceduri i po prethodno definisanom korisničkom uputstvu (zahtijeva korišćenje digitalnog sertifikata).

Za predaju finansijskih iskaza se koristi softver za pripremu i podnošenje finansijskih iskaza. U daljem dijelu uputstva je detaljno opisan način upotrebe softvera i instalacije istog.

Portal je dostupan na adresi <u>https://eprijava.tax.gov.me</u> i testiran je za Internet Explorer – verzije 8, 9 i 10.

# 3. Uputstvo za instalaciju i početna podešavanja

Klikom na link download dobija se spisak potrebnih instalacija. U prilogu su data kraća uputstva za svaku pojedinačno.

| . <b>.</b>                                      |                      | 20140326.1 | Naslovna | Download |
|-------------------------------------------------|----------------------|------------|----------|----------|
| Poreska uprava<br>Crne Gore                     | Portal ePrijava      |            |          |          |
|                                                 | ePrijava - Download  |            |          |          |
|                                                 | PREUZIMANJE SOFTVERA |            |          |          |
| Neophodan osnovni softver: Microsoft .NET Fra   | amework preuzmi      |            |          |          |
| Softver za pripremu i pdnošenje finansijskih is | kaza <u>preuzmi</u>  |            |          |          |
| Softver za rad sa IOPPD Prijavama               |                      |            |          |          |
|                                                 | DOKUMENTACIJA        |            |          |          |
| Upustvo za korišćenje portala dokumentac        | iia                  |            |          |          |
| XML opis: PDV prijava XSD                       |                      |            |          |          |
| XML opis: Prijava poreza na dobit XSD           |                      |            |          |          |
| XML opis: Finansijski iskazi XSD                |                      |            |          |          |

### a. Microsoft .NET Framework

Za rad desktop aplikacije, odnosno softvera za pripremu i izradu finansijskih iskaza je neophodna instalacija .NET Framework-a.

# b. Softver za rad sa sertifikatima na Taxis portalu-TaxisX ActiveX

Za pojedine aktivnosti na Portalu neophodna je prethodna identifikacija korisnika. Identifikacija se vrši provjerom kvalifikovanog digitalnog sertifikata. Za tu provjeru neophodno je da imate instaliranu **TaxisX ActiveX kontrolu**. Program za instalaciju ove kontrole se nalazi u Download sekciji (izbor download a zatim Softver za rad sa sertifikatima na Taxis portalu).

1. Izbor na meniju Internet Explorer-a izbor: Tools > Options > Security

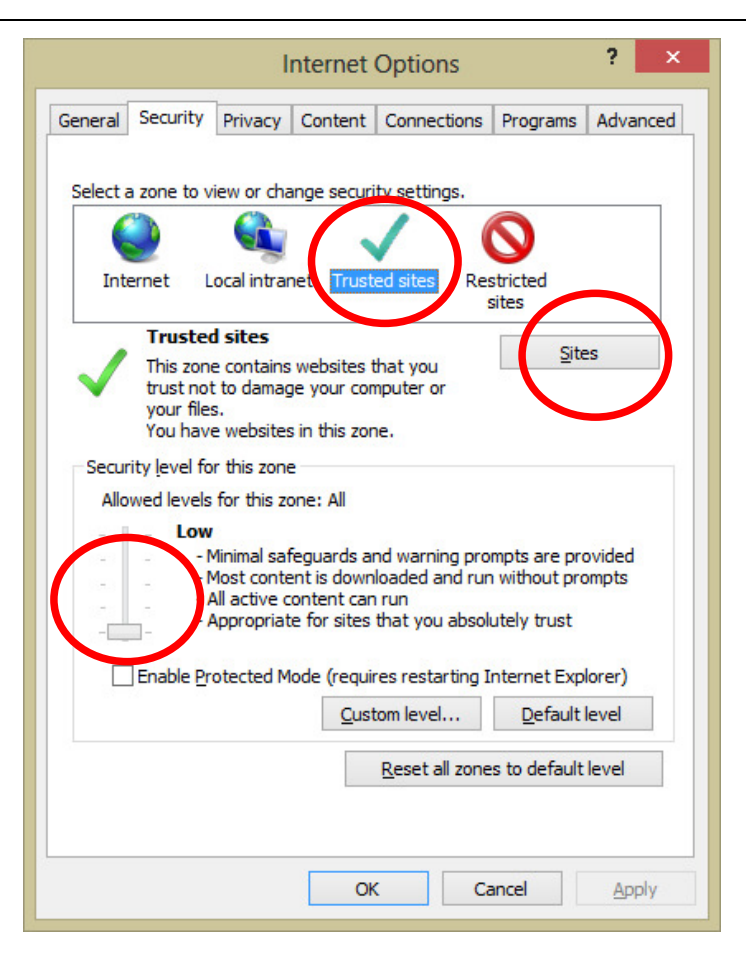

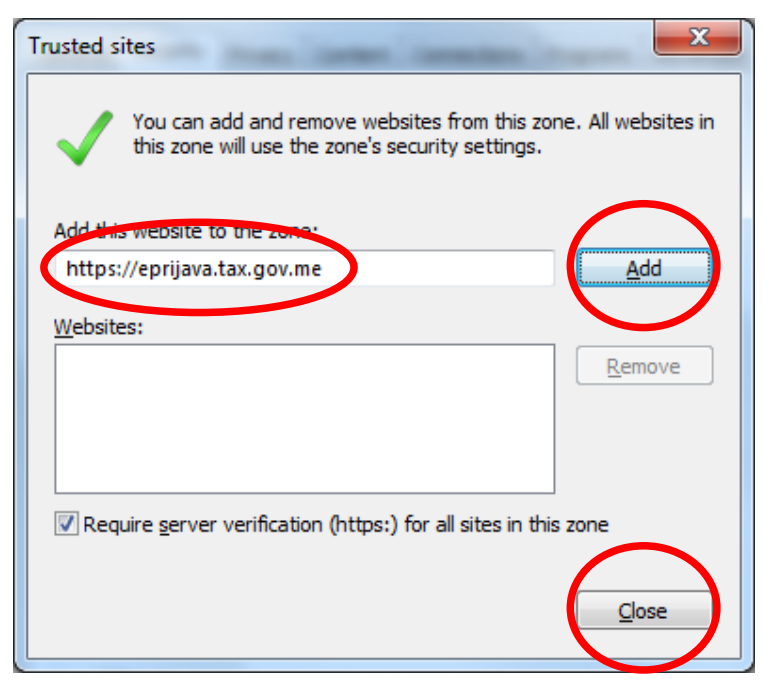

2. Izaberite Trusted Sites i Allowed levels: Low, a nakon toga Sites

3. Ukoliko nije unijeta adresa unesite je, zatim klik na Add i Close

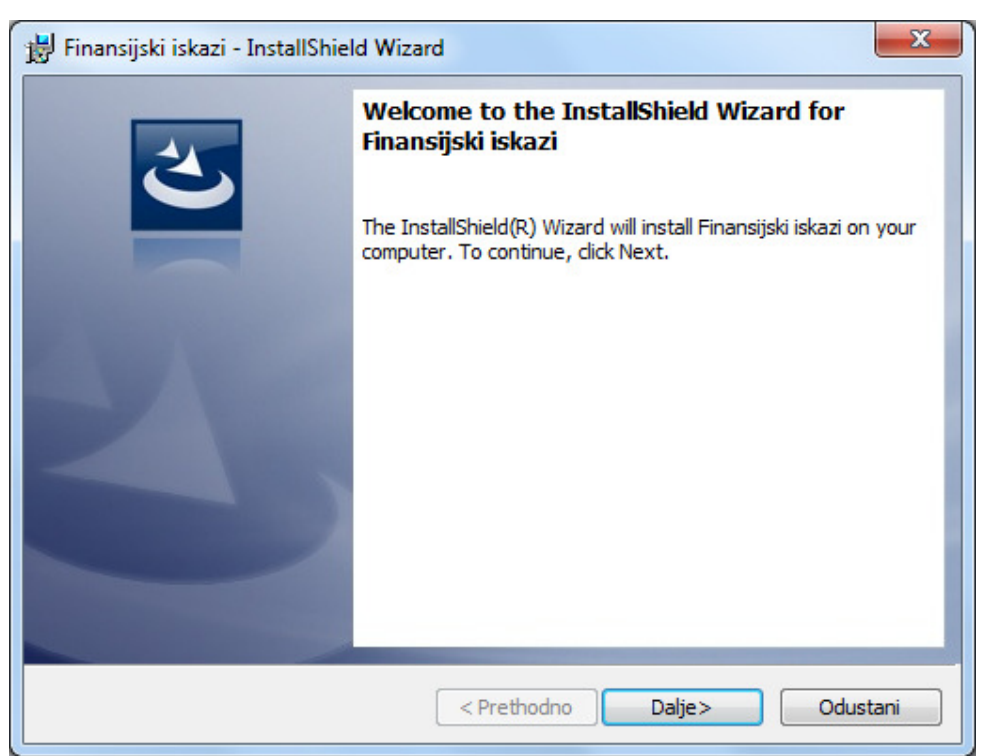

# c. Softver za pripremu i podnošenje finansijskih iskaza

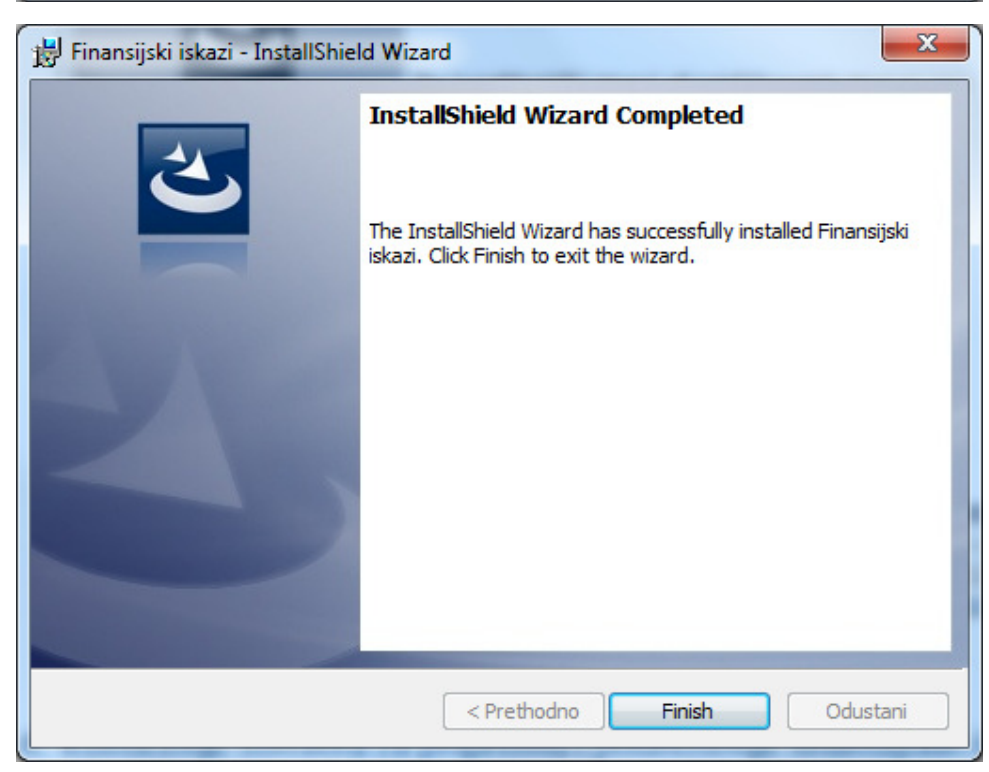

# 4. Korišćenje softvera za pripremu i podnošenje finansijskih iskaza

Ovaj softver je namijenjen za pripremu i podnošenje finansijskih iskaza. Isti je moguće koristiti za:

### a. ELEKTRONSKO PODNOŠENJE ISKAZA **BEZ DIGITALNOG POTPISIVANJA** (ZAHTJEVA **DODATNO DOSTAVLJANJE FINANSIJSKIH ISKAZA U PAPIRNOJ FORMI**)

Koristi se opcija **pošalji**, nakon čega korisnik dobija identifikacioni broj, pod kojim je iskaz sačuvan u sistemu Poreske uprave. Zbog elektronskog nepotpisivanja iskaza zahtijeva se potpisivanje u papirnoj formi, po već ustanovljenoj proceduri.

b. ELEKTRONSKO PODNOŠENJE ISKAZA **SA DIGITALNIM POTPISIVANJEM** (NE POSTOJI POTREBA ZA DOSTAVLJANJEM FINANSISJKIH ISKAZA U PAPIRNOJ FORMI)

Koristi se opcija pošalji i potpiši elektronskim putem. Ova opcija je preferirana i ne zahtijeva dolazak korisnika i predaju iskaza u papirnoj formi (iskaz je elektronski potpisan).

Bitno je napomenuti da se finansijski iskazi mogu elektronski predati bez potrebe za korišćenjem portala.

Elektronsko podnošenje finansijskih iskaza je moguće i bez upotrebe softvera za pripremu, učitavanjem već kreiranog xml-a direktno na portalu (aplikacije poreskog obveznika). Ovaj segment je detaljnije objašnjen u daljem dijelu uputstva (poglavlje 12-Podnošenje finansijskih iskaza na portalu).

### Unos finansijskih iskaza za poreske obveznike

### Kreiranje novog finansijskog iskaza

Kako bi se olakšao postupak podnošenja finansijskih izvještaja moguće je sa portala poreske uprave preuzeti aplikaciju za podnošenje finansijskih iskaza. Nakon preuzimanja, aplikacija se instalira i pokreće na računaru poreskog obveznika.

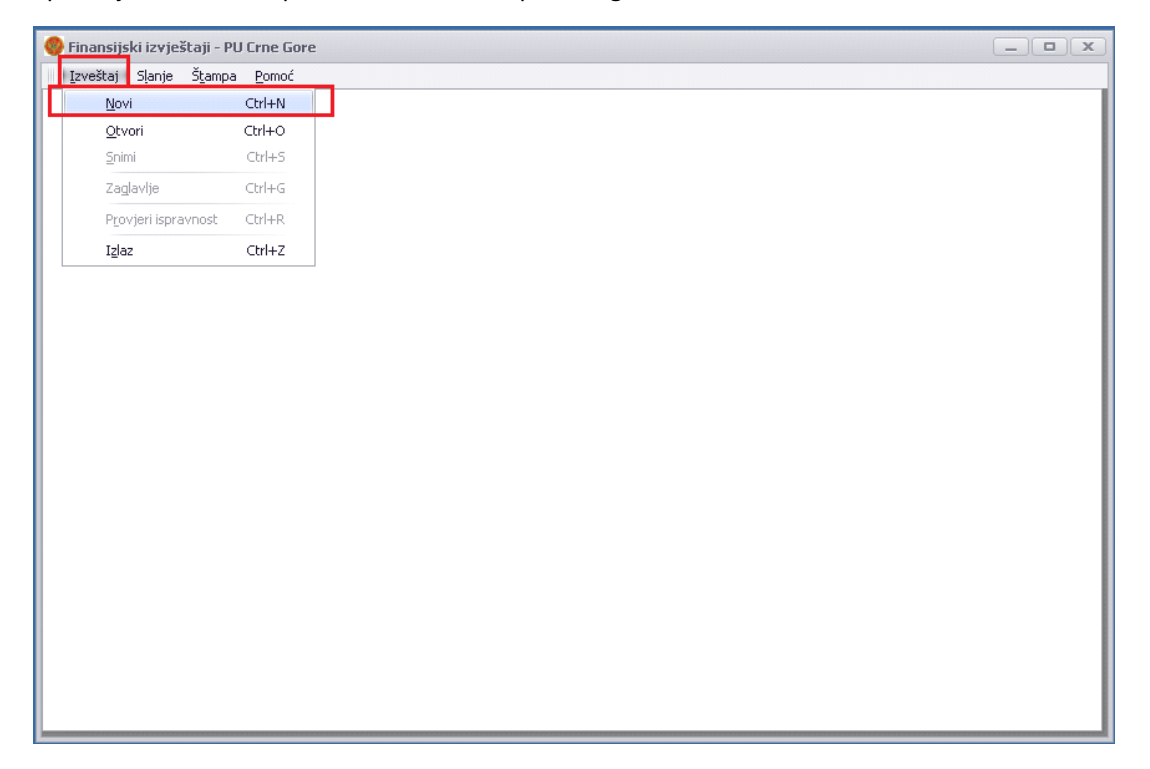

Nakon pokretanja, izborom **Izveštaj**  $\rightarrow$  **Novi** otvara se novi izveštaj. Otvara se prozor za unos osnovnih podataka o poreskom obvezniku i periodu za koji se podnose finansijski iskazi, kao i o licu koje sastavlja finansijski iskaz.

| eriod izka  | aza      |                        |                     |          |                |                              |                 |  |  |  |  |  |
|-------------|----------|------------------------|---------------------|----------|----------------|------------------------------|-----------------|--|--|--|--|--|
| Godina      | 2012     | Datur                  | m od 1/1/2012       | ▼ do 1   | 2/31/2012 🔹    | Broj iskaza                  |                 |  |  |  |  |  |
| odaci o o   | bvezniki | U                      |                     |          |                |                              |                 |  |  |  |  |  |
| Vaziv       | MSoft    |                        |                     |          |                |                              |                 |  |  |  |  |  |
| 5jedište    | Podgo    | rica Ulica bb          |                     |          |                |                              |                 |  |  |  |  |  |
| šifra djela | atnosti  | 121212                 | Matični broj        | 02007479 | Tip promjene   | •                            | 🔲 Konsolidovani |  |  |  |  |  |
|             |          |                        |                     |          |                | Statusna promjena            |                 |  |  |  |  |  |
| ice koje ji | e odgov  | orno za sastavljenje   | finansijskih iskaza | I        | Odgovorno lice | Stečaj                       |                 |  |  |  |  |  |
| Vaziv       |          |                        |                     |          | Ime            | Novoosnovani                 |                 |  |  |  |  |  |
| IMBG        | [        |                        |                     |          | Prezime        | Novokonsolidovani            |                 |  |  |  |  |  |
| E-mail      | [        |                        |                     |          | JMBG           |                              |                 |  |  |  |  |  |
| skaz o tol  | kovima ç | gotovine sastavljati j | orimjenom           |          |                | Finansijski iskaz sastavljen | na dan          |  |  |  |  |  |
| 🥥 Direk     | tna met  | oda 🔘 Indirektna       | a metoda            |          |                | 5/29/2013 🔹                  |                 |  |  |  |  |  |

Nakon popunjavanja osnovnih podataka, pritiskom na dugme **Sačuvaj**, popunjeni podaci su sačuvani na disku računara obveznika, otvara se ekran za unos iskaza. Zaglavlje je moguće sačuvati i bez kompletno unetih podataka, ali takav izveštaj nije moguće predati, pa je moguće naknadno ispraviti ili dodati podatke.

U gornjem dijelu ekrana postoji po jedna kartica (tab) za svaku vrstu finansijskog iskaza. Zavisno od toga koji iskaz je potrebno da korisnik unese, bira se odgovarajuća kartica I prelazi na unos podataka.

| 🎾 Finansijski izvje | štaji - PU Crne Gore |                                                                   |                                |             |                |                | _ 0              | ×   |
|---------------------|----------------------|-------------------------------------------------------------------|--------------------------------|-------------|----------------|----------------|------------------|-----|
| Izveštaj Slanje     | Stampa Pomoć         |                                                                   |                                | ×           |                | ×              |                  |     |
| BILANS STANJA       | BILANS USPJEHA       | ISKAZ O TOKOVIMA GOTOVINE (direktna metoda)                       | ISKAZ O PROMJENAMA NA KAPITALU | J STATISTIC | KI ANEKS   OBR | ACUN AMORTIZAD | IDE I            |     |
| Grupa ra            | icuna, racun         | POZICIJA                                                          |                                | Redni broj  | Napomena broj  | Tekuca godina  | Prethodna godina | - 1 |
| 020, 022, 023,      | 026, 027(dio), 0     | 1. Nekretnine, postrojenja i oprema                               |                                | 006         |                |                |                  |     |
| 024, 027(           | dio), 028(dio)       | 2. Investicione nekretnine                                        |                                | 007         |                |                |                  |     |
| 021, 025, 02        | 7(dio), 028(dio)     | 3. Biološka sredstva                                              |                                | 008         |                |                |                  | - 0 |
|                     |                      | IV. DUGOROČNI FINANSIJSKI PLASMANI (010+011+                      | 012)                           | 009         |                |                |                  |     |
| 030, 031(dio),      | 032(dio), 039(dio)   | 1. Učešća u kapitalu                                              |                                | 010         |                |                |                  |     |
| 031(dic             | ), 032(dio)          | <ol> <li>Učešća u kapitalu koja se vrednuju metodom</li> </ol>    | učešća                         | 011         |                |                |                  |     |
| 032(deo),033        | do 038, 039(dio)     | <ol> <li>Ostali dugoročni finansijski plasmani</li> </ol>         |                                | 012         |                |                |                  |     |
| 2                   | 288                  | C. ODLOŽENA PORESKA SREDSTVA                                      |                                | 013         |                |                |                  |     |
|                     | 04                   | D. STALNA SREDSTVA NAMENJENA PRODAJI I SR                         | REDSTVA POSLOVANJA KOJE J      | 014         |                |                |                  |     |
|                     |                      | E. OBRTNA SREDSTVA                                                |                                | 015         |                |                |                  |     |
| 10 c                | o 13,15              | I. ZALIHE                                                         |                                | 016         |                |                |                  |     |
|                     |                      | II. KRATKOROČNA POTRAŽIVANJA, PLASMANI I GO                       | FOVINA (018 do 022)            | 017         |                |                |                  |     |
| 20, 21, 2           | 22 osim 223          | 1. Potraživanja                                                   |                                | 018         |                |                |                  |     |
|                     | 223                  | <ol> <li>Potraživanja za više plaćeni porez na dobitak</li> </ol> |                                | 019         |                |                |                  | U   |
| 23 m                | inus 237             | 3. Kratkoročni finansijski plasmani                               |                                | 020         |                |                |                  |     |
|                     | 24                   | 4. Gotovinski ekvivalenti i gotovina                              |                                | 021         |                |                |                  |     |
| 27 i 28             | osim 288             | 5. Porez na dodatu vrijednost i AVR                               |                                | 022         |                |                |                  |     |
|                     |                      | F. UKUPNA AKTIVA (001+002+013+014+015)                            |                                | 023         |                |                |                  |     |
|                     |                      | PASIVA                                                            |                                |             |                |                |                  |     |
| •                   |                      | A. KAPITAL (102 do 109)                                           |                                | 101         |                |                |                  |     |
|                     | 30                   | I. OSNOVNI KAPITAL                                                |                                | 102         |                |                |                  |     |
|                     | 31                   | II. NEUPLAĆENI UPISANI KAPITAL                                    |                                | 103         |                |                |                  |     |
|                     | 32                   | III. REZERVE                                                      |                                | 104         |                |                |                  |     |
| 330,                | 331 i 333            | IV. POZITIVNE REVALORIZACIONE REZERVE I NERE/                     | ALIZOVANI DOBICI PO OSNOVU F   | 105         |                |                |                  | +   |

Iznosi iz finansijskih iskaza se unose u određena polja. Neka polja na formularu su "siva" i unos nije omogućen. To znači da u tim poljima stoje iznosi koji se izračunavaju na osnovu vrijednosti drugih polja. Na ovan način je korisniku olakšan unos i dodata je kontrola koja će ga spriječiti da pogriješi pri izračunavanju iznosa.

Pored toga, u polja koja su predviđena za unos iznosa, nije moguće unijeti tekst. Korisnik je o tome obaviješten porukom, i dalji rad nije moguć dok se greška ne ispravi.

| V mansijski izvjestaji - Po cine dore                                    |                                  |                    |                  |                              |         |
|--------------------------------------------------------------------------|----------------------------------|--------------------|------------------|------------------------------|---------|
| Izvescaj Stanje Scampa Pomoc<br>BILANS STANJA BILANS USPJEHA ISKAZ O TOP | OVIMA GOTOVINE (direktna metoda) | ISKAZ O PROMJENAMA | NA KAPITALU      | STATISTIČKI ANEKS            | OBRAČUN |
| POZICIJA                                                                 | Redni broj                       | Tekuća godina      | Prethodna godin  | 3                            | 2       |
| I. Prilivi gotovine iz poslovnih aktivnosti (1 do 3)                     | 301                              | 90                 |                  |                              | 1       |
| 1. Prodaja i primljeni avansi                                            | 302                              | 45                 |                  |                              |         |
| 2. Primljene kamate iz poslovnih aktivnosti                              | 303                              | 45                 |                  |                              |         |
| <ol> <li>Ostali prilivi iz redovnog poslovanja</li> </ol>                | 304                              |                    |                  |                              |         |
| II. Odlivi gotovine iz poslovnih aktivnosti (1 do 5)                     | 305                              |                    |                  |                              |         |
| I 1. Isplate dobavljačima i dati avansi                                  | 306                              | 🙁 we               |                  |                              |         |
| 2. Zarade, naknade zarada i ostali lični rashoo                          | li 307                           |                    | 🐼 Input string v | vas not in a correct format. |         |
| 3. Plaćene kamate                                                        | 308                              |                    |                  |                              |         |
| 4. Porez na dobitak                                                      | 309                              |                    |                  |                              |         |
| 5. Plaćanja po osnovu ostalih javnih prihoda                             | 310                              |                    |                  |                              |         |
| III. Neto tok gotovine iz poslovnih aktivnosti (I-II                     | 311                              | 90                 |                  |                              |         |
| B. TOKOVI GOTOVINE IZ AKTIVNOSTI INVESTIR                                | ANJA                             |                    |                  |                              |         |
| I. Prilivi gotovine iz aktivnosti investiranja (1 do                     | 5) 312                           |                    |                  |                              |         |
| 1. Prodaja akcija i udjela (neto prilivi)                                | 313                              |                    |                  |                              |         |

### Provjera ispravnosti finansijskih iskaza

Kada se završi sa unosom finansijskog iskaza, može se provjeriti ispravnost unijetih podataka izborom stavke menija *Izvještaj*  $\rightarrow$  *Provjeri ispravnost*, ili prečicom sa tastature, istovremenim pritiskom *Ctr* + *R*.

| Izveštaj Slanje Štar   | mpa <u>P</u> omoć |                       |                         |                    |                  |                   |         |   |
|------------------------|-------------------|-----------------------|-------------------------|--------------------|------------------|-------------------|---------|---|
| Novi                   | Ctrl+N            | ISKAZ O TOKOVIMA GOTO | )VINE (direktna metoda) | ISKAZ O PROMJENAMA | NA KAPITALU      | STATISTIČKI ANEKS | OBRAČUN |   |
| Otvori                 | Ctrl+O            | •                     | Redni broj              | Tekuća godina      | Prethodna godina | 3                 |         | - |
| Snimi                  | Ctrl+S            | vnosti (1 do 3)       | 301                     | 90                 |                  |                   |         |   |
| Zaglavlje              | Ctrl+G            |                       | 302                     | 45                 |                  |                   |         |   |
| Provieri ispravnos     | t Ctrl+R          | ih aktivnosti         | 303                     | 45                 |                  |                   |         |   |
| Talaa                  | Chdu Z            | ovanja                | 304                     |                    |                  |                   |         |   |
| 12195                  | - poolorrario     | "tivnosti (1 do 5)    | 305                     | -90                |                  |                   |         |   |
| 1. Isplate dobavl      | jačima i dati     | avansi                | 306                     | -90                |                  |                   |         |   |
| 2. Zarade, nakna       | ade zarada i i    | ostali lični rashodi  | 307                     |                    |                  |                   |         |   |
| 3. Plaćene kama        | te                |                       | 308                     |                    |                  |                   |         |   |
| 4. Porez na dobi       | tak               |                       | 309                     |                    |                  |                   |         |   |
| 5. Plaćanja po os      | snovu ostalih     | javnih prihoda        | 310                     |                    |                  |                   |         |   |
| III. Neto tok gotovi   | ne iz poslovn     | ih aktivnosti (I-II)  | 311                     | 180                |                  |                   |         |   |
| Β. ΤΟΚΟΥΙ GOTOVI       | e iz aktiv        | NOSTI INVESTIRANJA    |                         |                    |                  |                   |         |   |
| I. Prilivi gotovine iz | aktivnosti in     | vestiranja (1 do 5)   | 312                     |                    |                  |                   |         |   |
| 1. Prodaja akcija      | i i udjela (ne    | to prilivi)           | 313                     |                    |                  |                   |         |   |

Pojavljuje se poruka da je izvještaj ispravno popunjen, koja se može zatvoriti pritiskom na dugme **OK**, čime se korisnik vraća na unos iskaza.

|       | x                          |
|-------|----------------------------|
| Formu | lari su ispravno popunjeni |
|       | <u></u>                    |
|       | <u></u> K                  |

Ukoliko iskaz nije ispravno popunjen, pojavljuje se prozor sa spiskom grešaka.

Moguće je sačuvati radnu verziju iskaza, ali njihovo slanje nije moguće sve dok se ne dobije poruka da su svi formulari ispravno popunjeni. U ovom prozoru će se pojaviti poruke o greškama na svim dijelovima finansijskih iskaza, kao i zaglavlju. Ukoliko postoje greške u podacima sa zaglavlja, moguće je otvoriti dio za izmjenu zaglavlja i promjeniti unijete podatke.

| 🋞 Finansijski izvještaji - PU Cr | rne Goro      | 2                                                   |               |             |           |                   | _ <b>D</b> X       |
|----------------------------------|---------------|-----------------------------------------------------|---------------|-------------|-----------|-------------------|--------------------|
| Izveštaj Slanje Štampa (         | <u>P</u> omoć | _                                                   |               |             |           |                   |                    |
| E <u>N</u> ovi Ct                | rl+N          | ISKAZ O TOKOVIMA GOTOVINE (direktna metoda)         | ISKAZ O PROMJ | ENAMA NA KA | PITALU    | STATISTIČKI ANEKS | OBRAČUN S          |
| Otvori Cb                        | rl+0          | POZICIJA                                            |               | Redni broj  | Napomena  | Tekuća godina     | Prethodna godina 🔺 |
| <u>S</u> nimi Ct                 | rl+S          | TIVA                                                |               |             |           |                   |                    |
| Zaglavlje Ct                     | rl+G          | EUPLAĆENI UPISANI KAPITAL                           |               | 001         |           |                   |                    |
| Provieri ispravnost Ct           | rl+R          | TALNA IMOVINA ( 003+004+005+009 )                   |               | 002         | teskt nap | io 41             |                    |
| Talaa (D                         | wl 1 7        | GOODWILL                                            |               | 003         |           | 23                | U                  |
|                                  | .0+2          | NEMATERIJALNA ULAGANJA                              |               | 004         |           | 12                |                    |
|                                  | II            | I. NEKRETNINE, POSTROJENJA, OPREMA I BIOLOŠKA SR    | EDSTVA (006   | 005         |           | 3                 |                    |
| 020, 022, 023, 026, 027(d        | l             | 1. Nekretnine, postrojenja i oprema                 |               | 006         |           | 1                 |                    |
| 024, 027(dio), 028(dio)          |               | 2. Investicione nekretnine                          |               | 007         |           | 1                 |                    |
| 021, 025, 027(dio), 028(di       | i             | 3. Biološka sredstva                                |               | 008         |           | 1                 |                    |
|                                  | I٧            | . DUGOROČNI FINANSIJSKI PLASMANI (010+011+012)      |               | 009         |           | 3                 |                    |
| 030, 031(dio), 032(dio), 0       |               | 1. Učešća u kapitalu                                |               | 010         |           | 1                 |                    |
| 031(dio), 032(dio)               |               | 2. Učešća u kapitalu koja se vrednuju metodom učešo | a             | 011         |           | 1                 |                    |
| 032(deo),033 do 038, 039         |               | 3. Ostali dugoročni finansijski plasmani            |               | 012         |           | 1                 |                    |
| 288                              | С.            | DDLOŽENA PORESKA SREDSTVA                           |               | 013         |           |                   | -                  |

### Štampa finansijskih iskaza

Kada se završi sa unosom, moguće je odštampati finansijske iskaze. Svaki iskaz se štampa pojedinačno, izborom komande sa menija.

| 🌍 Finansijski izvješt | taji - PU Crne                     | Gore                           |                                                |                                           |         |             |            |                 |                  |
|-----------------------|------------------------------------|--------------------------------|------------------------------------------------|-------------------------------------------|---------|-------------|------------|-----------------|------------------|
| Izveštaj Slanje       | Štampa Pom                         | loć                            |                                                | -                                         |         |             |            |                 |                  |
| BILANS STANJA         | Bilans sta                         | anja                           | Ctrl+1 DVINE (direktna metoda) ISKAZ O PROMJEN |                                           |         | ENAMA NA KA | PITALU STA | ATISTIČKI ANEKS | OBRAČUN          |
| Grupa račun           | Bilans us                          | pjeha                          | Ctrl+2                                         | POZICIJA                                  | OZICIJA |             | Napomena   | Tekuća godina   | Prethodna godina |
|                       | Iskaz o t                          | okovima gotovine               | Ctrl+3                                         |                                           |         |             |            |                 |                  |
| 00(c <b>i</b> )       | Iskaz o p                          | Iskaz o promjenama na kapitalu |                                                | ITAL                                      | ITAL    |             |            |                 |                  |
|                       | Statističk                         | ki aneks                       | Ctrl+5                                         | 04+005+009)                               |         | 002         | teskt napo | 41              |                  |
| 012                   | Obračun                            | amortizacije                   | Ctrl+6                                         |                                           |         | 003         |            | 23              |                  |
| 01 bez 0              | 01 bez 012 II. NEMATERIJALNA ULAGA |                                | a ulaganj                                      | A                                         |         | 004         |            | 12              |                  |
|                       |                                    | III. NEKRETNINE, P             | POSTROJEN                                      | TROJENJA, OPREMA I BIOLOŠKA SREDSTVA (006 |         |             |            | 3               |                  |
| 020, 022, 023, 0      | 126, 027(di                        | 1. Nekretnine,                 | etnine, postrojenja i oprema                   |                                           |         | 006         |            | 1               |                  |
| 024, 027(dio),        | 028(dio)                           | 2. Investicione                | ticione nekretnine                             |                                           |         | 007         |            | 1               |                  |
| 021, 025, 027(di      | io), 028(di                        | 3. Biološka sre                | edstva                                         |                                           |         | 008         |            | 1               |                  |
|                       |                                    | IV. DUGOROČNI FI               | NANSIJSKI                                      | PLASMANI (010+011+012)                    | 009     |             | 3          |                 |                  |
| 030, 031(dio), 0      | 132(dio), 0                        | 1. Učešća u ka                 | apitalu                                        |                                           |         | 010         |            | 1               |                  |
| 031(dio), 03          | 32(dio)                            | 2. Učešća u ka                 | apitalu koja                                   | i se vrednuju metodom učeš                | śća     | 011         |            | 1               |                  |
| 032(deo),033 do       | 038, 039                           | 3. Ostali dugo                 | ročni finan:                                   | sijski plasmani                           |         | 012         |            | 1               |                  |
| 288                   |                                    | C. ODLOŽENA POR                | ESKA SRE                                       | DSTVA                                     |         | 013         |            |                 |                  |

Nakon izbora štampe odgovarajućeg iskaza, otvara se novi prozor u kojem je moguć pregled kreiranog iskaza. U prozoru postoje standardne komande koje omogućavaju da se formirani finansijski iskaz, sačuva, odštampa ili izveze u neki od popularnih formata.

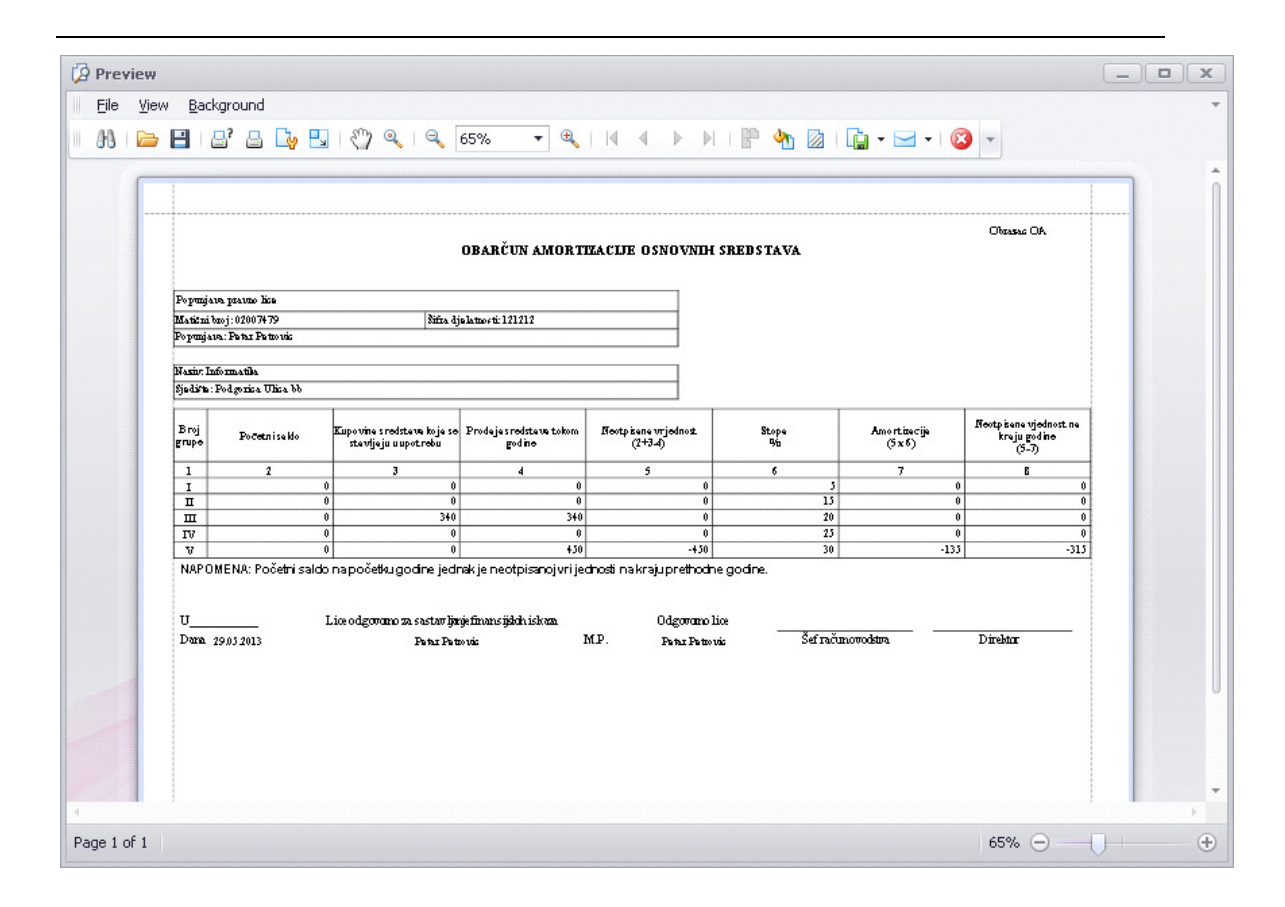

### Čuvanje finansijskih iskaza na disku

Kada se počne sa unosom finansijskih iskaza, preporučuje se da se odmah na početku sačuva dokument. To se radi tako što se sa menija izabere komanda *Izveštaj*  $\rightarrow$  *Snimi*, ili prečicom sa tastature *Ctr* + *S*.

| 12465 | aj Sianje Stampa    | Pomoc  |                  |        |                |         |               |         |           |        | ×            |       |                 |
|-------|---------------------|--------|------------------|--------|----------------|---------|---------------|---------|-----------|--------|--------------|-------|-----------------|
|       | Novi                | Ctrl+N | IMA GOTOVINE (di | rektna | metoda)   ISK/ | AZ O PR | OMJENAMA NA K | APITALU | STATISTIC | KI ANE | (S OBRACUN)  | AMORT | IZACIJE         |
|       | <u>O</u> tvori      | Ctrl+O | . Kupovina sre   | Red    | Prodaja sred   | Red     | Neotpisana v  | Red     | Stopa     | Red    | Amortizacija | Red   | Neotpisana vrij |
|       | <u>S</u> nimi       | Ctrl+S | 3                |        | 4              |         | 5             |         | 6         |        | 7            |       | 8               |
|       | Zaglavlje           | Ctrl+G | i 0              | 511    | C              | 516     | 0             | 521     | 5         | 526    | 0            | 531   | C               |
|       | Provieri ispravnost | Ctrl+R | ' 0              | 512    | C              | 517     | 0             | 522     | 15        | 527    | 0            | 532   | 0               |
|       | Talaa               | Chil+7 | 3 0              | 513    | 0              | 518     | 0             | 523     | 20        | 528    | 0            | 533   | C               |
|       | 12102               |        | ) 0              | 514    | C              | 519     | 0             | 524     | 25        | 529    | 0            | 534   | C               |
| v     | 505                 | 0 510  | ) 0              | 515    | C              | 520     | 0             | 525     | 30        | 530    | 0            | 535   | C               |
|       |                     |        |                  |        |                |         |               |         |           |        |              |       |                 |

Pojavljuje se prozor sa pitanjem gdje sačuvati fajl. Korisnik treba da izabere lokaciju i naziv za fajl. Podaci se čuvaju u **xml** formatu, koji je standard za razmjenu podataka.

|   |        |             |               | Sin isi                                           | .020                    |                |                | ×               |        |       |                 |
|---|--------|-------------|---------------|---------------------------------------------------|-------------------------|----------------|----------------|-----------------|--------|-------|-----------------|
|   |        |             |               | 😋 🔾 🗢 토 Desktop 🔹                                 |                         | •              | Search Desktop | <u></u>         |        |       |                 |
| 8 | Finans | ijski izvje | eštaji - PU C | Organize 🔻 New folder                             |                         |                |                | III - 🕡         |        |       |                 |
| D |        | aj Slanje   | Śtampa        | 🖃 🔆 Favorites                                     | Name                    | Size           | Item type      | Date modified - | PAČUNI | AMOR: |                 |
| E | Broi   | Red         | Početni sak   | 🧱 Desktop 🔍                                       | Downloads - Shortcut    | 2 KB           | Shortcut       | 2/19/2013 13:56 | acija  | Red   | Neotoisana vrii |
|   | 010)   | Roam        | 2             | Downloads                                         | Visual Studio 2010 - S  | 2 KB           | Shortcut       | 11/6/2012 14:41 | 7      | Roam  | 8               |
|   | I      | 501         | _             | 🕍 Recent Places                                   | SP (supcica) - Shortcut | 2 KB           | Shortcut       | 11/4/2012 16:36 | 0      | 531   | 0               |
|   | II     | 502         |               | 🖂 🥽 Libraries                                     | TaxIS                   | abrana lokacii | File folder    | 5/28/2013 11:46 | 0      | 532   | 0               |
|   | III    | 503         |               | Documents                                         | Setwork 12              | abrana lokacij | a              |                 | 0      | 533   | 0               |
|   | IV     | 504         |               | 🗉 🎝 Music                                         | 👰 Computer              |                |                |                 | 0      | 534   | 0               |
|   | ۷      | 505         |               | 🕀 🔛 Pictures                                      | 🥦 Suncica Atanaskova    |                |                |                 | 0      | 535   | 0               |
|   |        |             |               | Computer     Social Disk (C:)     Local Disk (E:) | Inicijalno popunjen r   | naziv          |                |                 |        |       |                 |
|   |        |             |               |                                                   | <u> </u>                |                |                |                 | -      |       |                 |
|   |        |             |               | File name: 2012                                   | _12121212.xml           |                |                | -               |        |       |                 |
|   |        |             |               | Save as type: (xml)                               |                         |                |                | -               |        |       |                 |

Inicijalno je ponuđen naziv fajla koji se sastoji od godine i PIB i taj naziv nije neophodno mijenjati. Posle izbora naziva i lokacije treba pritisnuti dugme **Save**. Ovako sačuvan fajl može kasnije da se otvori, kako bi se izmijenio ili naknadno poslao poreskoj službi.

### Otvaranje i izmjena postojećeg finansijskog iskaza

Finansijski iskaz čiji je unos prekinut, ali je sačuvan na disku, moguće je otvoriti i nastaviti sa unosom ili izmjenom podataka, ili ga poslati naknadno.

| Qtvri       Ctrl+O       Kupovina see.       Red       Prodaja sred       Red       Netpisana w.       Red       Stopa       Red       Memorizacija       Netpisana w.       Stopa       Red       Memorizacija       Netpisana w.       Stopa       Stopa       Red       Memorizacija       Netpisana w.       Netpisana w.       Stopa       Stopa       Red       Memorizacija       Netpisana w.       Netpisana w.       Stopa       Stopa       Red       Memorizacija       Netpisana w.       Netpisana w.       Stopa       Stopa       Red       Memorizacija       Netpisana w.       Netpisana w.       Stopa       Stopa       Red       Memorizacija       Netpisana w.       Netpisana w.       Stopa       Stopa       Red       Memorizacija       Netpisana w.       Netpisana w.       Stopa       Stopa< |                     | CUIHN    | IMA GOTOVINE (d | irektna | metoda) ISk   | AZ O PR | OMJENAMA NA K | APITALU | STATISTI | ČKI ANEł | S OBRAČUN .  | AMORT | IZACIJE         |
|----------------------------------------------------------------------------------------------------|---------------------|----------|-----------------|---------|---------------|---------|---------------|---------|----------|----------|--------------|-------|-----------------|
| $ \begin{array}{c c c c c c c c c c c c c c c c c c c $                                                                                                    | <u>O</u> tvori      | Ctrl+O   | Kupovina sre    | Red     | Prodaja sred. | . Red   | Neotpisana v  | Red     | Stopa    | Red      | Amortizacija | Red   | Neotpisana vrij |
| Zaglavlje       Ctrl+G       0       511       0       516       0       521       526       0       531         Provjeri ispravnost       Ctrl+Z       0       512       0       517       0       522       155       527       0       532         IzJaz       Ctrl+Z       0       513       0       519       0       523       200       528       0       533         V       505       0       510       0       511       0       519       0       523       200       530       0       533                                                                                                    | Snimi               | Ctrl+S   | 3               |         | 4             |         | 5             |         | 6        |          | 7            |       | 8               |
| Provjeri ispravnost       Ctrl+R       0       512       0       517       0       522       15       527       0       532         Izlaz       Ctrl+Z       0       513       0       518       0       523       200       528       0       533         V       505       0       510       0       515       0       520       0       523       200       528       0       533                                                                                                    | Zaglavlje           | Ctrl+G   | i 0             | 511     |               | 0 516   | 0             | 521     | 5        | 526      | 0            | 531   |                 |
| Iglaz     CH+Z     0     513     0     518     0     523     20     528     0     533       V     505     0     510     0     515     0     520     0     523     200     528     0     533                                                                                                    | Provjeri ispravnost | t Ctrl+R | ' 0             | 512     |               | 0 517   | 0             | 522     | 15       | 527      | 0            | 532   |                 |
| v     505     0     510     0     511     0     519     0     524     25     529     0     534       v     505     0     510     0     515     0     520     0     525     30     530     0     535                                                                                                    | Izlaz               | Ctrl+Z   | 3 0             | 513     |               | 0 518   | 0             | 523     | 20       | 528      | 0            | 533   |                 |
| <b>V</b> 505 0 510 0 515 0 520 0 525 30 530 0 535                                                                                                    |                     |          | o د             | 514     |               | 0 519   | 0             | 524     | 25       | 529      | 0            | 534   |                 |
|                                                                                                    | V 505               | 0 51     | 0 0             | 515     |               | 0 520   | 0             | 525     | 30       | 530      | 0            | 535   |                 |
|                                                                                                    | V 505               | 0 51     | 0 0             | 515     |               | 0 520   | 0             | 525     | 30       | 530      | 0            | 535   |                 |

Potrebno je otvoriti aplikaciju, zatim izabrati komandu *Izvještaj* → *Otvori*.

Nakon toga se otvara prozor koji korisniku pruža mogućnost da izabere lokaciju i fajl koji je ranije sačuvan. Klikom na dugme Open (otvori), fajl se otvara u aplikaciji. Ukoliko je fajl izmijenjen kroz neki drugi program, može se desiti da se ne otvori ili da su podaci pogrešni.

|                 |             |                 | 🔾 🔛 🔸 Network         | r suncica ≠ SP ≠                          | 🔹 🛃 Searc                     | th SP       | 2           |        |       |                  |
|-----------------|-------------|-----------------|-----------------------|-------------------------------------------|-------------------------------|-------------|-------------|--------|-------|------------------|
| Finans          | ijski izvje | eštaji - PU C   | Organize 🔻 New folder |                                           |                               |             | - 1 0       |        |       |                  |
| <u>I</u> zvešta | aj Sljanje  | Š <u>t</u> ampa |                       | News                                      | 0.00                          |             |             | .1     |       |                  |
| BILANS          | USPJEHA     | ISKAZ C         | ☆ Favorites           | Name                                      | Date                          |             | Туре        | RAČUN. | AMORT | IZACIJE          |
| Broj            | Red         | Početni sak     | Desktop               | 2012_02007479.xml                         | 5/29,                         | /2013 14:58 | XML File    | acija  | Red   | Neotpisana vrij. |
|                 |             | 2               | Downloads             | wcf2012.xml                               | 5/22,                         | /2013 12:45 | XML File    | 1      |       | 8                |
| I               | 501         |                 | Recent Places         | wwwwwww2012_1111111.×m                    | I 5/22,                       | /2013 10:18 | XML File    | 0      | 531   |                  |
| II              | 502         |                 | 🔚 Libraries           | 2012_ws.xml Type: X                       | ML File                       | 13:35       | XML File    | 0      | 532   |                  |
| III             | 503         |                 | Documents             | FinansijskiIskazi.xml Size: 13<br>Date mo | .1 KB<br>odified: 5/22/2013 1 | 0:18 11:06  | XML File    | 0      | 533   |                  |
| IV              | 504         |                 | 🌛 Music               | 2012_1.×ml                                | 5/17,                         | 2013 11:41  | XML File    | 0      | 534   |                  |
| v               | 505         |                 | E Pictures            | 🛄 M4Stampa.xml                            | 5/17,                         | /2013 10:29 | XML File    | 0      | 535   |                  |
|                 |             |                 | Videos                | 🍌 FI                                      | 5/21,                         | /2013 15:56 | File folder |        |       |                  |
|                 |             |                 | Country               | 鷆 DraganZdravkovic                        | 5/16,                         | /2013 14:27 | File folder |        |       |                  |
|                 |             |                 | Computer              | 퉬 Downloads                               | 5/8/2                         | 2013 09:41  | File folder |        |       |                  |
|                 |             |                 | Local Disk (E:)       | 퉬 Office Web Apps                         | 3/1/2                         | 2013 08:25  | File folder |        |       |                  |
|                 |             |                 |                       | 🐌 ResHack                                 | 3/1/2                         | 2013 08:24  | File folder |        |       |                  |
|                 |             |                 | 🙀 Network             | 腸 PPP obrazac provera                     | 3/1/2                         | 2013 08:24  | File folder |        |       |                  |
|                 |             |                 |                       | CD1 as Viewel Chudia 2010                 | 2/1/2                         | 2012 00/24  | Eile felder |        |       |                  |
|                 |             |                 |                       |                                           |                               |             |             |        |       |                  |
|                 |             |                 | File n                | ame: 2012_02007479.xml                    | ▼ (*.xm                       | nl)         | -           |        |       |                  |

Dalje uređivanje dokumenta se nastavlja na uobičajeni način.

### Slanje finansijskih iskaza Poreskoj upravi

Kada se završi sa unosom finansijskih iskaza, potrebno je dokumente poslati Poreskoj upravi:

- a. *Slanje* → dugme *Pošalji* ili
- b. Slanje → dugme Pošalji (i elektronski potpiši).

| Finansijsi | ki iskazi - Poreska upra | va Crne Gore |
|------------|--------------------------|--------------|
| Izvestaj   | Slanje Stampa Pon        | 100          |
|            | Pošalii                  |              |
|            | r osaiji                 |              |
|            | Pošalji (i elektrons     | ski potpiši) |

Aplikacija će uspostaviti komunikaciju sa servisom i poslati spremljene finansijske iskaze Poreskoj upravi. Sistem poreske službe će još jednom provjeriti ispravnost podataka, i ako su iskazi pravilno popunjeni, biće zapamćeni u sistemu Poreske uprave i biće mu dodijeljen jedinstveni identifikacioni broj. Taj broj će biti poslat aplikaciji na računaru obveznika i ona će ga upisati u spremljeni xml dokument.

Ako se koristi opcija Pošalji kompletirane finansijske iskaze je potrebno odštampati, obavezno potpisati i dostaviti na šalter Poreske uprave.

Ako se koristi opcija Pošalji (i elektronski potpiši) ne zahtijeva se dolazak korisnika i predaja iskaza u papirnoj formi (iskaz je već elektronski potpisan).

# 5. Pristup portalu i upotreba digitalnih sertifikata

Za korišćenje funkcionalnosti portala, koje zahtijevaju upotrebu digitalnog sertifikata, morate imati sertifikat izdat na lično ime ili na pravno lice za koje posjedujete ovlašćenje. U oba slučaja, dodjeljivanje prava za podnošenje prijava je u nadležnosti Poreske Uprave. Ova prava dodjeljuju se isključivo putem Jedinstvene prijave za registraciju (JPR obrazac).

Prilikom pristupa sertifikatom, sertifikat mora da se nalazi u listi ličnih sertifikata za korisnika. Provjera se može izvršiti u Internet Explorer-u:

1. Kliknite na Tools pa Izaberite Internet Options

| Internet Options                                                                                                    | 3 |
|----------------------------------------------------------------------------------------------------|---|
| General Security Privacy Content Connections Programs Advanced                                                                         | 1 |
| Content Advisor<br>Ratings help you control the Internet content that can be viewed on this computer.                                  |   |
| Enable 🕅 Settings                                                                                                    |   |
| Certificates Use certificates for encrypted connections and identification.                                                            |   |
| Clear SSL state Certificates Publishers                                                                                                |   |
| AutoComplete                                                                                                    |   |
| AutoComplete stores previous entries Settings<br>on webpages and suggests matches<br>for you.                                          |   |
| Feeds and Web Slices                                                                                                    |   |
| Feeds and Web Slices provide updated Settings<br>content from websites that can be<br>read in Internet Explorer and other<br>programs. |   |
|                                                                                                    |   |
| OK Cancel Apply                                                                                                    |   |

2. Zatim kliknite na Content tab pa na taster Certificates

| ertificates |                                                             |                        |                  |                           | x     |
|-------------|-------------------------------------------------------------|------------------------|------------------|---------------------------|-------|
| Intended p  | urpose: </th <th>ll&gt;</th> <th></th> <th></th> <th>•</th> | ll>                    |                  |                           | •     |
| Personal    | Other People                                                | Intermediate Certifica | tion Authorities | Trusted Root Certificatio | n • • |
| Issued      | То                                                          | Issued By              | Expiratio        | Friendly Name             | -     |
| Darl        | ko Popović                                                  | PostaCG CA             | 1/13/20          | 14 <none></none>          |       |

3. U listi mora da se nalazi Certifikat koji je izdala Pošta Crne Gore (PostaCG CA).

Nakon toga u internet explorer unesete <u>https://eprijava.tax.gov.me</u>. Za ostale pretraživače (Firefox, Google Chrome,...) ne postoji podrška za provjeru kvalifikovanog digitalnog sertifikata, tako da je iz tih pretraživača nemoguće koristiti funkcionalnosti Portala koje zahtijevaju provjeru digitalnog sertifikata.

Portalu PU možete pristupiti samo Certifikatom koji je izdala Pošta Crne Gore.

Unosom adrese portala (<u>https://eprijava.tax.gov.me</u>) dobija se početna strana portala ePrijava.

Ukoliko se u listi ne nalazi nijedan Certifikat, dobija se poruka da Sertifikat mora biti izdat od odgovarajućeg kvalifikovanog sertifikacionog tijela.

#### Identifikacija sertifikatom

Izborom *Prijavite se sertifikatom* prikazuje se standardni Windows-ov dijalog za izbor sertifikata (izgled ovog dijaloga može varirati u zavisnosti od verzije operativnog sistema.

|                             | Windows Security ×                                                           |
|-----------------------------|------------------------------------------------------------------------------|
| IZABERITE<br>Izaberite odgo | SERTIFIKAT<br>vvarajući sertifikat za rad sa Poreskom upravom Crne Gore.     |
|                             | Siniša Sekulić<br>Issuer: PostaCG CA<br>Valid From: 9.11.2012. to 9.11.2015. |
|                             | OK Cancel                                                                    |

Nakon izbora sertifikata aktivira se program koji je instaliran uz sertifikat koji zahtjeva unos lozinke koji vrši provjeru prava pristupa sertifikatu. Izgled tog programa i način upotrebe su opisani u dokumentaciji koja se nalazi u okviru instalacionog paketa za Vaš digitalni sertifikat.

| 2 | Log on: Si                | niša Sekulić-Informatika Mon   | × |
|---|---------------------------|--------------------------------|---|
|   |                           | Log on to eToken eToken        |   |
|   | Enter eToken passw        | rord                           |   |
|   | eToken Name:<br>Password: | Siniša Sekulić-Informatika Mon |   |
|   |                           | Current Language: SR           |   |
|   |                           | OK Cancel                      |   |

Neki od mogućih problema su:

- Izabrali ste neadekvatan sertifikat
- Važnost sertifikata je istekla
- Opcije Internet Explorer-a nisu adekvatne da bi softver za provjeru sertifikata ispravno funkcionisao

### Početna strana

| Poreska uprava<br>Crne Gore                                                                                                    |    | Zoran Mitrović 250<br>za: "INFORMATIKA MONTENEGRO" D.O.O.                                                                                    | 20140313.1<br>14949210222<br>ZA PROIZVODNJU RAČUNARSKE | Naslovna<br>Detalji | Download<br>i setifikata |
|----------------------------------------------------------------------------------------------------|----|----------------------------------------------------------------------------------------------------|--------------------------------------------------------|---------------------|--------------------------|
|                                                                                                    |    | OPREME LINFORMATICKI INZE<br>PIB: 02268'                                                                                                    | NJERING PODGORICA<br>167                               |                     |                          |
|                                                                                                    |    | ePrijava                                                                                                    |                                                        |                     |                          |
| Vijesti                                                                                                    |    | Obavještenja                                                                                                    | Zvanična prezentacija Poreske u                        | prave Crne Go       | re                       |
| Mišljenje Ministarstva finansija za banke<br>Mišljenje Ministarstva Finansija za banke možete<br>pogledati ovdje<br>Detalnije.                                                                                     | ^  | Portal ePrijava nece raditi u 30.12.2013 od 16h<br>do 23h zbrog redovnog održavanja portala.     Dek za pradaju DDV prijava za december 2012 | ELEKTRONSKE PRI                                        | JAVE                | ^                        |
| SAOPŠTENJE: Najavljeno proširenje<br>obuhvata aktivnosti nadzora nad prometom<br>duvanskih proizvoda                                                                                                    |    | godine je 15.1.2014 godine                                                                                                    | IOPPD                                                  |                     |                          |
| U Ministarstvu finansija je održan četvrti sastanal<br>Radnog tima za suzbijanje sive ekonomije na<br>tržištu duvanskih proizvoda, koga sačinjavaju<br>predstavnici Agencije za duvan, Poreske uprave,             | C. |                                                                                                    | PDV<br>Porez na dobit                                  |                     |                          |
| Uprave canna, Uprave za inspekcijske poslove i<br>Uprave policije, a kome se priključio i predstavnik<br>komunalne policije Glavnog grada. Sastanku je                                                             |    |                                                                                                    | ZAHTJEVI                                               |                     | ~                        |
| Detalnije.                                                                                                    |    |                                                                                                    | FINANSIJSKI ISK/                                       | AZI                 | ~                        |
| OBAVJEŠTENJE ZA PRIVREDNE SUBJEKTE                                                                                                    |    |                                                                                                    | REGISTRI                                               |                     | $\sim$                   |
| U cilju omogućavanja efikasnijeg funcionisanja i<br>pojednostavljenja administrativnih procedura u<br>Centralnom registru privrednih subjekata, kao i<br>smanjenja opterećenja za privredne subjekte<br>Detalnije, |    |                                                                                                    |                                                        |                     |                          |
| Edukacija učenika osnovnih i srednjih škola<br>Poreska uprava će, uz saglasnost Ministarstva<br>prosvjete, u petak, 21. marta, otpočeti sa                                                                         |    |                                                                                                    |                                                        |                     |                          |

Preko početne strane Portala PU, pristupate modulima Portala. Takođe, možete pristupiti zvaničnoj prezentaciji Poreske uprave i Download sekciji.

Za sledeće izbore neophodna je prethodna identifikacija sertifikatom:

- IOPPD
- PDV
- PDV povraćaj
- Porez na dobit
- Podnošenje finansijskih iskaza

U gornjem desnom uglu strane nalaze se dvije prečice:

- Izaberite poreskog obveznika ukoliko sa Vašim sertifikatom imate pravo podnošenja poreskih prijava i zahtjeva, za više poreskih obveznika, ovim izborom dobijate spisak poreskih obveznika za koje ste ovlašćeni. Da bi nastavili rad sa podacima nekog od poreskih obveznika, neophodno je da ga prethodno izaberete.
- Detalji sertifikata izborom se dobijaju informacije o sertifikatu:

#### VAŠ SERTIFIKAT - DETALJI

| luce                             |                                                                                                 |
|----------------------------------|-------------------------------------------------------------------------------------------------|
| Imaoc sertifikata                | Zoran Mitrovic                                                                                  |
| JMBG                             | 2504949210222                                                                                   |
| Poreski obvjeznik                | "INFORMATIKA MONTENEGRO" D.O.O. ZA PROIZVODNJU RAČUNARSKE OPREME I INFORMATIČKI INŽENJERING     |
|                                  | PODGORICA                                                                                       |
| PIB                              | 02268167                                                                                        |
| Serijski broj                    | 6f-ae-0a-5a-00-00-00-00-12-b7                                                                   |
| Elementi identifikacije subjekta | 0: C=SR, S=Serbia, L=Beograd, O=Informatika, OU=Razvoj, CN=Zoran Mitrovic                       |
| Izdavaoc sertifikata             | finca                                                                                           |
| Serijski broj sertifikata        | 6FAE0A5A000000012B7                                                                             |
| Sertifikat izdat                 | 8/16/2013 10:39:14 AM                                                                           |
| Sertifikat važi do               | 2/14/2016 10:16:36 AM                                                                           |
| Javni ključ                      | 30 08 81 18 89 90 02 28 81 18 81 10 00 0C CB B3 33 30 00 08 8A A9 9D D0 01 1C C0 02 2F FC C1 17 |
|                                  | 75 52 2C C0 02 26 6C CD D9 9E EB B2 26 6B B2 25 52 26 67 7E EE EB BE E8 8B B8 84 42 2D D5 58 82 |
|                                  | 2E E3 35 56 68 8A A1 19 95 59 98 83 3D DF FA AC C2 2A A3 33 35 56 65 5F FA A6 62 2F F9 9C C5 53 |
|                                  | 30 0B BF F0 07 7F F9 9D D1 16 66 61 11 11 13 3C CE EF F1 17 75 59 9B B4 48 87 71 12 22 2B B1 1B |
|                                  | B2 28 84 44 4F FB B5 54 43 34 46 61                                                             |

### Opšte napomene

U dnu ekrana se nalazi linija koja sadrži informacije (poruke, greške) od značaja za akciju koja se trenutno izvršava, npr:

Morate prvo podnijeti prijavu za obračun poreza na dodatu vrijednost za prethodni period.

Prilikom pretrage podataka koji mogu biti prikazani na više strana, izbor odgovarajuće vrši se preko trake koja se nalazi na dnu liste,

Primjer:

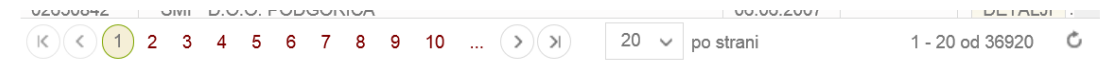

Kontrolna traka sadrži informacije o trenutno prikazanoj strani liste, dugme za skok na prvu, sljedeću, prethodnu i poslednju stranu, broj prikazanih elemenata na strani liste, kao i ukupne informacije (broj od i do elementa koji je prikazan i ukupan broj elemenata liste).

### 6. Registar poreskih obveznika

Registar poreskih obveznika sadrži spisak svih poreskih obveznika koji su registrovani u Poreskoj upravi Crne Gore. Detaljnije informacije o poreskom obvezniku su dostupne ukoliko se poreski obveznik nalazi u CROO registru.

Javno su dostupni samo podaci o poreskim obveznicima koji su pravna lica.

Nakon izbora *Registar poreskih obveznika – pravna lica* dobija se stranica za unos podataka za pretragu:

| Pretraga registra                |
|----------------------------------|
| PIB                              |
| Deo naziva poreskog<br>obveznika |
| Sortirati po                     |
| naziv 🗸                          |
| Traži Poništi pretragu           |

Unosom dijela naziva poreskog obveznika i izborom akcije *TRAŽI* dobija se spisak poreskih obveznika koji u dijelu naziva sadrži zadati tekst:

| чв      | NAZIV                                                                                                    |         |   | Pretraga registra                                     |
|---------|----------------------------------------------------------------------------------------------------|---------|---|-------------------------------------------------------|
| 2765276 | DRUŠTVO SA OGRANIČENOM ODGOVORNOŠĆU "INFORMATIKA I KOMUNIKACIJE" - BAR                                   | DETALJI | ~ | PIB                                                   |
| 2778335 | DRUŠTVO ZA PROIZVODNJU, PROMET I USLUGE, EXPORT-IMPORT "AS INFORMATIKA"<br>D.O.O. BUDVA                  | DETALJI |   | Deo naziva poreskog<br>obveznika                      |
| 2268167 | "INFORMATIKA MONTENEGRO" D.O.O. ZA PROIZVODNJU RAČUNARSKE OPREME I<br>INFORMATIČKI INŽENJERING PODGORICA | DETALJI |   | informatika<br>Sortirati po<br>naziv                  |
|         |                                                                                                    |         |   | Traži Poništi pretragu<br>Registar poreskih obveznika |
|         |                                                                                                    |         |   | Naslovna                                              |

#### Dostupne akcije

Traži – unesite nove parametre za pretragu, pa ovim izborom ponovite pretragu

Poništi pretragu – akcija kojom se polje sa tekstom poništava

Registar poreskih obveznika – povratak na stranicu Registar poreskih obveznika – pravna lica

Naslovna – povratak na osnovni meni Portala

Na listi poreskih obveznika dostupan je izbor *DETALJI* čijim se aktiviranjem dobijaju detalji tog poreskog obveznika:

|                        | PORESKI OBVEZNIK - DETALJI                                         | × |
|------------------------|--------------------------------------------------------------------|---|
| PIB                    | 02268167                                                           |   |
| Naziv                  | "INFORMATIKA MONTENEGRO" D.O.O. ZA PROIZVODNJU RAČUNARSKE OPREME I |   |
|                        |                                                                    |   |
| Adresa                 | BULEVAR SAVE KOVACEVICA 123 , PODGORICA, CRNA GORA                 |   |
| Djelatnost             | 30020 - Proizv. računskih mašina                                   |   |
| Područna jedinica      | Područna jedinica Podgorica                                        |   |
| Datum registracije     | 14.08.2002                                                         |   |
| Registracioni broj     | 5-012878/001                                                       |   |
| Mesto registracije     | Privredni sud Podgorica                                            |   |
| Registrovan za PDV     | Da                                                                 |   |
| Datum PDV registracije | 01.04.2003                                                         |   |
| Broj PDV registracije  | PG-2335/03                                                         |   |
|                        |                                                                    |   |
|                        | ZATVORI                                                            |   |
|                        |                                                                    |   |

Izborom ZATVORI zatvara se pregled detalja poreskog obveznika, a izborom FINANSIJSKI ISKAZI učitava se stranica sa prijegledom liste evidentiranih finansijskih iskaza za tog poreskog obveznika.

### 7. Registar PDV obveznika

Registar poreskih obveznika sadrži spisak svih poreskih obveznika koji su registrovani za PDV.

Nakon izbora *Registar poreskih obveznika – pravna lica* dobija se stranica za unos podataka za pretragu:

| Pre                     | traga registra   |
|-------------------------|------------------|
| PIB                     |                  |
| Deo naziva<br>obveznika | poreskog         |
| Sortirati po            |                  |
| na                      | iziv 🗸           |
| Traži                   | Poništi pretragu |

Unosom dijela naziva poreskog obveznika i izborom akcije *TRAŽI* dobija se spisak poreskih obveznika koji u dijelu naziva sadrži zadati tekst:

|          | PRETRAGA P                                                                                                  | PDV REGI   | STRA |            |    |                                                 |
|----------|----------------------------------------------------------------------------------------------------|------------|------|------------|----|-------------------------------------------------|
| PIB      | NAZIV                                                                                                    | OD         | DO   |            |    | Pretraga registra                               |
| 02765276 | DRUŠTVO SA OGRANIČENOM ODGOVORNOŠĆU "INFORMATIKA I<br>KOMUNIKACIJE" - BAR                                   | 19.11.2009 |      | DETALJI    | .^ | PIB                                             |
| 02778335 | DRUŠTVO ZA PROIZVODNJU, PROMET I USLUGE, EXPORT-<br>IMPORT "AS INFORMATIKA" D.O.O. BUDVA                    | 25.02.2010 |      | DETALJI    |    | Deo naziva poreskog<br>obveznika<br>informatika |
| 02268167 | "INFORMATIKA MONTENEGRO" D.O.O. ZA PROIZVODNJU<br>RAČUNARSKE OPREME I INFORMATIČKI INŽENJERING<br>PODGORICA | 01.04.2003 |      | DETALJI    |    | Sortirati po<br>naziv v                         |
|          |                                                                                                    |            |      |            |    | Traži Poništi pretragu                          |
|          |                                                                                                    |            |      |            |    | Registar PDV obveznika                          |
|          |                                                                                                    |            |      |            |    | Naslovna                                        |
| K ( ) 1  | () () 20 v po strani                                                                                        |            |      | 1 - 3 od 3 | Ċ  |                                                 |

Datumi OD i DO su početni i krajnji datum perioda za koji je poreski obveznik bio registrovan. Ukoliko u datumu DO nema informacija, taj poreski obveznik je ima registraciju za PDV koja je još uvijek važeća. U spisku se jedan poreski obveznik može pojaviti više puta, ukoliko je za više različitih perioda bio registrovan za PDV.

Dostupne akcije

Traži – unesite nove parametre za pretragu, pa ovim izborom ponovite pretragu

Poništi pretragu – akcija kojom se polje sa tekstom poništava

Registar poreskih obveznika – povratak na stranicu Registar poreskih obveznika – pravna lica

Naslovna – povratak na osnovni meni Portala

Na listi poreskih obveznika dostupan je izbor *DETALJI* čijim se aktiviranjem dobijaju detalji u vezi PDV registracije tog poreskog obveznika:

|           | PDV OBVEZNIK - DETALJI                                                                                   | $\times$ |
|-----------|----------------------------------------------------------------------------------------------------|----------|
| PIB       | 02268167                                                                                                 |          |
| PDV broj  | PG-2335/03                                                                                               |          |
| Naziv     | "INFORMATIKA MONTENEGRO" D.O.O. ZA PROIZVODNJU RAČUNARSKE OPREME I<br>INFORMATIČKI INŽENJERING PODGORICA |          |
| OD DATUMA | 01.04.2003                                                                                               |          |
| DO DATUMA |                                                                                                    |          |
|           | ZATVORI                                                                                                  |          |
|           |                                                                                                    |          |
|           |                                                                                                    |          |
|           |                                                                                                    |          |

# 8. Pregled finansijskih iskaza

Ova sekcija sadrži pregled evidentiranih finansijskih iskaza poreskih obveznika. Unosom PIB-a poreskog obveznika i izborom *TRAŽI* na formi

| Pretraga finansijskih iskaza |  |  |  |  |
|------------------------------|--|--|--|--|
| PIB                          |  |  |  |  |
| Traži                        |  |  |  |  |

Dobija se spisak evidentiranih finansijskih iskaza za tog poreskog obveznika:

|        | FINANSIJSKI ISKAZI PORESKOG OBVEZNIKA                                                    |                                             |                            |         |  |  |  |  |
|--------|------------------------------------------------------------------------------------------|---------------------------------------------|----------------------------|---------|--|--|--|--|
| Ρ      | PIB 02007479<br>UN NAZIV "POMORSKI SAOBRAĆA<br>HERCEG NOVI<br>ADRESA KAMENARI BB, HERCEG | J" AKCIONARSKO DRUŠTVO<br>B NOVI, CRNA GORA | ZA PREVOZ VOZILA, TERETA I | PUTNIKA |  |  |  |  |
| Godina | Broj                                                                                     | Status                                      | AKCIJA                     |         |  |  |  |  |
| 2012   | 00000002/2012                                                                            | 2                                           | DETALJI                    | ~       |  |  |  |  |

U listi se nalaze evidentirani finansijski iskazi, a izborom detalji dobijamo detaljni pregled iskaza:

| odina                                | Datu              | ım od             | Datum do                          |                        | Broj iskaza             |                        | LISTA FINANSIJSKIH       |
|--------------------------------------|-------------------|-------------------|-----------------------------------|------------------------|-------------------------|------------------------|--------------------------|
| 012                                  | 01.0              | 1.2012            | 31.12.2012                        |                        | 00000002                | /2012                  | ISKAZA OBVEZNIKA         |
| aziv odveznika                       |                   |                   |                                   |                        |                         |                        | POVRATAK NA OSNOVNI MENI |
| edište obveznika                     |                   |                   |                                   |                        |                         |                        |                          |
| ERCEG NOVI                           |                   |                   |                                   |                        |                         |                        |                          |
| AMENARI BB . H                       | IERCEG NOVI. CR   |                   |                                   |                        |                         |                        |                          |
| ifra djelatnosti<br>2345             | Mati<br>0200      | čni broj<br>07479 | Tip promjene                      |                        | Konsolidov<br>Ne        | ani                    |                          |
| ce koje sastavlja i                  | iskaz - ime       |                   | Lice koje sastav<br>1234567890123 | rlja iskaz - jmbg<br>B | Lice koje sa<br>a@a.com | astavlja iskaz - email |                          |
| dgovorno lice - im                   | 10                |                   | Odgovorno lice<br>a               | - prezime              | Odgovorno<br>123456789  | lice - jmbg<br>0123    |                          |
| etoda za iskaz o t<br>irektna metoda | tokovima gotovine |                   | Finansijski iskaz<br>09.06.2013   | z sastavljen na d      | an                      |                        |                          |
| Bilans stanja                        | Bilans uspjeha    | Tokovi gotovine   | Promjene na kapitalu              | Statistički ane        | eks Obra                | čun amortizacije       |                          |
|                                      |                   | ISKAZ O FINANSIJ  | SKOJ POZICIJI /BILAN              | S STANJA/              |                         |                        |                          |
| Grupa računa,                        |                   | Pozicija          | Redni Broj Naj                    | pomena Tekuć           | a godina                | Predhodna              |                          |
| racun                                | ΔΚΤΙΛΔ            | -                 |                                   |                        | -                       | gounia                 |                          |
|                                      |                   |                   |                                   |                        |                         |                        |                          |

U zaglavlju se nalaze osnovni podaci poreskog obveznika i finansijskih iskaza za tu godinu, a u detaljima se nalaze sljedeći podaci:

- Bilans stanja
- Bilans uspjeha
- Tokovi gotovine
- Promjene na kapitalu
- Statistički aneks
- Obračun amortizacije

Izborom nekog od navedenih dokumenata dobijaju se detalji tog dokumenta.

Ostali izbori su:

*LISTA FINANSIJSKIH ISKAZA OBVEZNIKA* – povratak na listu iskaza za izabranog poreskog obveznika

POVRATAK NA OSNOVNI MENI – povratak na osnovni meni Portala

### 9. PDV prijava

Za prijavu PDV neophodna je prethodna identifikacija sertifikatom. Nakon ovog izbora dobija se sljedeći meni:

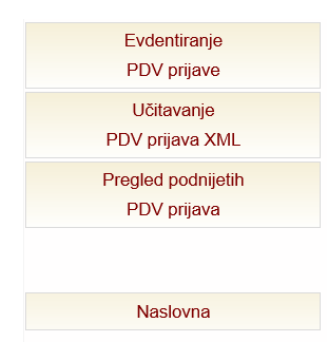

Evidentiranje PDV prijave – unos nove ili izmijenjene prijave

*UčitavanjePDV prijava XML* – uvoz prethodno snimljenog XML-a ili XML-a kreiranog iz druge aplikacije (aplikacije korisnika)

Pregled podnijetih PDV prijava – pregled podnijetih prijava poreskog obveznika

Naslovna – povratak na osnovni meni Portala

### Evidentiranje PDV prijave

Izborom *Evidentiranje PDV prijave* dobija se forma za izbor PDV perioda:

| PDV    | PERIOD             | ×          |
|--------|--------------------|------------|
| Godina | $\hat{}$           |            |
| Mjesec | $\hat{\mathbf{c}}$ |            |
|        | Izaberite period   | Odustanite |

Nakon izbora poreskog perioda, moguće je sljedeće:

- Unos osnovne prijave (ako za izabrani period ne postoji predata prijava)
- Nastavak rada na započetoj prijavi (ako postoji već započeta prijava)
- Unos izmijenjene prijave ( preko opcije Izmijenjena prijava)
- Pregled detalja predatih prijava za konkretni period

Izborom *Pregled podnijetih PDV prijava* dobija se lista podnijetih prijava:

|                         |                        |                   |                | Pre        | egled p        | odni       | jetih PDV p         | orijava             |         |  |
|-------------------------|------------------------|-------------------|----------------|------------|----------------|------------|---------------------|---------------------|---------|--|
| od                      | datum registr<br>do    | acije             | broj dokumen   | ta poreski | period         | t          | ip prijave<br>svi 🗸 | status prija<br>svi | ave     |  |
| datum<br>registracije 🗸 | datum<br>obrade        | broj<br>dokumenta | tip<br>prijave | period     | izno<br>zaduže | os<br>enja | iznos<br>kredita    | status<br>prijave   |         |  |
| 26.03.2014<br>11:36:45  | 26.03.2014<br>11:36:45 | PG-35/14          | izmijenj       | 12/2012    |                | 0          | 0                   | tačna               | detalji |  |
| 26.03.2017              | 26.03.2017             |                   |                |            |                |            |                     |                     |         |  |

Iznad liste prijava nalaze se polja za filtriranje liste. Nakon unošenja vrijednosti u tim poljima, u listi se prikazuju prijave koje zadovoljavaju zadati uslov.

Izborom *DETALJI* dobija se pregled izabrane PDV prijave:

|                                                | P                            | DV PRIJAVA F              | PG-35/2014                                                                                            |
|------------------------------------------------|------------------------------|---------------------------|----------------------------------------------------------------------------------------------------|
| 1. Poreski period<br>Decembar 2012             | Tip prijave<br>Izmijenjena   | 2. Poreski Id<br>02268167 | Status prijave tačna<br>Broj dokumenta PG-35/14<br>Datum prijema 26.3.2014.<br>entifikacioni broj PIB |
| 3. Naziv, prezime i ime<br>"INFORMATIKA MONTEN | IEGRO" D.O.O. ZA PROIZVODNJU | 4. Šifra djela            | tnosti                                                                                                |

Ukoliko je prijava sa statusom *u izradi* dodatni izbor, *Otvori PDV prijavu* omogućava nastavak rada na toj prijavi.

#### Učitavanje Prijava PDV XML

Nakoz izbora Učitajte PDV prijava XML neophodno je izabrati XML file sa Vašeg računara:

| IZABERITE XML FILE         |            |          | $\times$ |
|----------------------------|------------|----------|----------|
| XML file sa Vašeg računara |            | Brauraa  |          |
|                            |            | Browse   |          |
|                            | UČITAJ XML | ODUSTANI |          |

Nakon izbora file-a i akcije *UČITAJ XML* prelazi se na dalji postupak obrade prijave.Ukoliko struktura XML-a nije zadovoljena, prikazuje se poruka o grešci.

#### Obrada PDV prijava

Nakon evidentiranja PDV prijave, (ručni unos podataka), odnosno nakon uspješno učitanog XML-a moguće su sledeće akcije:

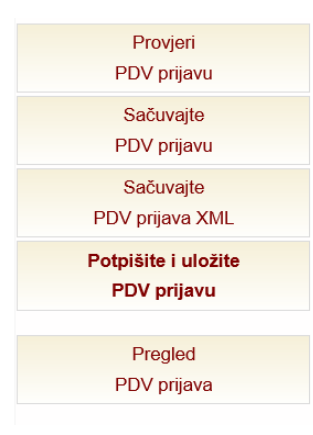

*Provjerite PDV prijavu* – provjera ispravnosti podataka unijetih na prijavi, ukoliko postoje greške prikazuju se u liniji, na primjer:

Prijava mora biti izmjenjena prijava, postoji predata prijava za taj period.

Ako nakon provjere, prijava sadrži veliki broj grešaka, od iste možete odustati ako ne izaberete opciju «Sačuvajte PDV prijavu»

*Sačuvajte PDV prijavu* – ovim izborom PDV prijava dobija evidencioni broj i status *u izradi*, tako da je kasnije moguće otvoriti prijavu i nastaviti sa radom.

Sačuvajte PDV prijava XML – ovim izborom se unijeti podaci pamte na Vašem računaru u XML formatu tako da je naknadno moguće učitati taj XML i nastaviti sa unosom PDV prijave

*Potpišite i uložite PDV prijavu* – ovim izborom unijeta PDV prijava se digitalno potpisuje (aktivira se interfejs sertifikata i ponovo se traže podaci za autorizaciju

sertifikata), potpisana prijava je ujedno i predata. Ukoliko su potpisivanje i predaja PDV prijave bili uspješni, prikazuju se detalji predate prijave.

*Pregled PDV prijava* – povratak na pregled PDV prijava za obveznika identifikovanog sertifikatom

Naslovna – povratak na osnovni meni Portala

### 10. Zahtjev za povraćaj PDV

Za povraćaj PDV neophodna je prethodna identifikacija sertifikatom. Nakon ovog izbora dobija se sljedeći meni:

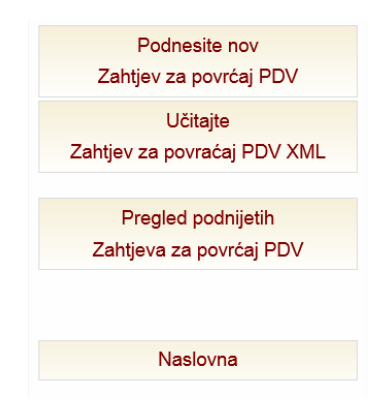

Podnesite nov Zahtjev za povraćaj PDV – ovom akcijom prelazi na unos novog zahtjeva za PDV povraćaj

*Pregled podnijetih Zahtjeva za povraćaj PDV* – ovom akcijom se prelazi na pregled liste prethodno podnijetih Zahtjeva za povraćaj PDV

Učitajte Zahtjev za povraćaj PDV XML – učitavanje XML-a prethodno snimljenog Zahtjeva za povraćaj PDV ili kreiranog iz neke druge aplikacije (aplikacije poreskog obveznika)

Naslovna – povratak na osnovni meni portala

### Pregled Zahtjeva za povraćaj PDV

Pregled podnijetih Zahtjeva za povraćaj PDV sadrži listu podnijetih zahtjeva

| Broj     | Datum      | Status                   | Rješenje | Zahtjev osnovan |         |   |
|----------|------------|--------------------------|----------|-----------------|---------|---|
| PG-18/13 | 24.10.2013 | Ispravan -<br>neobradjen | -        |                 | DETALJI | ^ |
| PG-17/13 | 23.10.2013 | Prihvacen                | da       | osnovano        | DETALJI |   |

Izborom *Detalji* prikazuje se obrazac Zahtjeva za povraćaj PDV:

| Zahtjev za povraćaj PDV PG-17/2013 |                                                                                                    |                         |                                  |                                 |                                            |   |                                                                   |
|------------------------------------|----------------------------------------------------------------------------------------------------|-------------------------|----------------------------------|---------------------------------|--------------------------------------------|---|-------------------------------------------------------------------|
|                                    |                                                                                                    | Statu<br>Broj c<br>Datu | s zah<br>lokum<br>im pri<br>Rješ | tjeva<br>nenta<br>jema<br>šenje | Prihvaćen<br>PG-17/13<br>23.10.2013.<br>da | ^ | Povratak<br>na pregled zahtjeva<br>Potpisani dokument<br>Naslovna |
| 1.                                 | aziv-ime "INFORMATIKA MONTENEGRO" D.O.O. ZA PROIZVODNJU<br>preskog RAČUNARSKE OPREME I INFORMATIČKI INŽENJERING PODGORICA<br>pveznika |                         | 2.                               | PIB<br>PG-23                    | 35/03                                      |   |                                                                   |
| _                                  | ×                                                                                                    |                         |                                  | PDV n                           | ea.broi                                    |   |                                                                   |

### Učitavanje Zahtjev za povraćaj PDV XML

Nakoz izbora *Učitajte Zahtjev za povraćaj PDV XML* neophodno je izabrati XML file sa Vašeg računara:

| IZABERITE XML FILE         |          | × |
|----------------------------|----------|---|
| XML file sa Vašeg računara |          |   |
|                            | Browse   |   |
| UČITAJ XML                 | ODUSTANI |   |
|                            |          |   |

Nako izbora file-a i izbora UČITAJ XML javlja se poruka o grešci ili se prelazi postupak rada kao sa novim Zahtjevom za povraćaj PDV.

#### Novi Zahtjev za povraćaj PDV

Nakon izbora *Podnesite nov Zahtjev za povraćaj PDV* prikazuje se formular Zahtjeva za povraćaj PDV i sa desne strane sledeće akcije:

| Provjeri<br>Zahtjev za povraćaj PDV         |
|---------------------------------------------|
| Zapamti<br>Zahtjev za povraćaj PDV XML      |
| Potpiši i predaj<br>Zahtjev za povraćaj PDV |
| Pregled<br>Zahtjeva za povraćaj PDV         |
|                                             |
| Naslovna                                    |

*Provjeri Zahtjev za povraćaj PDV* – nakon popunjavanja formulara ovim izborom se provjerava ispravnost unetih podataka rezultat je prikazan u statusnoj traci.

Zapamti Zahtjev za povraćaj PDV XML – ovim izborom se unijeti podavi pamte na Vašem računaru u XML formatu tako da je naknadno moguće učitati taj XML i nastaviti sa unosom Zahtjeva za povraćaj PDV

Potpiši i predaj Zahtjev za povraćaj PDV – ovim izborom uneti Zahtjev za povraćaj PDV se digitalno potpisuje (aktivira se interfejs sertifikata i ponovo se traže podaci za autorizaciju sertifikata), potpisani Zahtjev je ujedno i predat. Ukoliko su potpisivanje i predaja Zahtjeva bili uspješni, prikazuju se detalji predatog Zahtjeva.

*Pregled Zahtjeva za povraćaj* PDV – povratak na pregled Zahtjeva za povraćaj PDV za obveznika identifikovanog sertifikatom

Naslovna – povratak na osnovni meni Portala

U tački 8. se unose računi za preusmjer sredstava od povraćaja PDV:

| 8. | b) Zahtijevam p | oovraćaj dijela PDV-  | a u iznosu od             | 0,00 € ·   |     |        |                |
|----|-----------------|-----------------------|---------------------------|------------|-----|--------|----------------|
|    | c) Zahtijevam d | la se iz poreskog kre | edita izmire dospjeli por | ezi i to : |     |        |                |
|    | PIB             | Vrsta                 |                           | Račun      | İzr | ios    |                |
|    |                 |                       |                           |            |     | 🕀 Doda | aj novu stavku |

Izborom Dodaj novu stavku dobijamo:

|       |                | Preusmje | r sredstava |                       | ž          |
|-------|----------------|----------|-------------|-----------------------|------------|
| PIB   | 02268167       |          |             |                       |            |
| Vrsta | porez na dobit | ~        |             |                       |            |
| Račun | 820-12111-03   |          |             | ~                     |            |
| Iznos | 100,00 €       |          |             |                       |            |
|       |                |          |             | <mark>⊘dodaj</mark> > | < odustani |

U polju Vrsta vrši se izbor vrste računa koji se vrši preusmjer. Nakon izbora vrste lista računa te vrste je osvježena pa se vrši izbor računa. Izborom *dodaj* na lista preusmjera se mijenja:

| 8. | c) Zahtijevam | da se iz poreskog kr | edita izmire dospieli pore | aziito: |          |                |
|----|---------------|----------------------|----------------------------|---------|----------|----------------|
|    | PIB           | Vrsta                |                            | Račun   | Iznos    |                |
|    | 02268167      | porez na dobit       | 820-12111-03<br>Dobit      |         | 100,00 € | ×briši         |
|    |               |                      |                            |         | 🕀 Doda   | aj novu stavku |

Izborom briši je moguće ukloniti stavku sa liste.

Funkcionalnost je slična i za tačku 9., sa tim što se vrši izbor poreskog obveznika i njegovog bankovnog računa:

|       |                | Uplata na bankovni račun | ×        |
|-------|----------------|--------------------------|----------|
| PIB   | 02268167       |                          |          |
| Račun | 510-0000000021 | 08-21 ~                  |          |
| Iznos | 200,00 €       |                          |          |
|       |                | <b>⊘</b> dodaj ×         | odustani |
|       |                |                          |          |

Nakon čega je lista u rački 9.:

|            | Uplatu poresko | og kredita izvršiti r | a bankovne račune                                                                                                    |          |         |
|------------|----------------|-----------------------|----------------------------------------------------------------------------------------------------|----------|---------|
|            | PIB            | Vrsta                 | Račun                                                                                                    | Iznos    |         |
| ) <b>.</b> | 02268167       | isplata               | 510-000000002108-21<br>"INFORMATIKA MONTENEGRO" D.O.O. ZA<br>PROIZVODNJU RAČUNARSKE OPREME I<br>INFORMATIČKI INŽENJERING PODGORICA | 200,00 € | × briši |

# 11. Prijava poreza na dobit

Za porez na dobit neophodna je prethodna identifikacija sertifikatom. Nakon ovog izbora dobija se slijedeći meni:

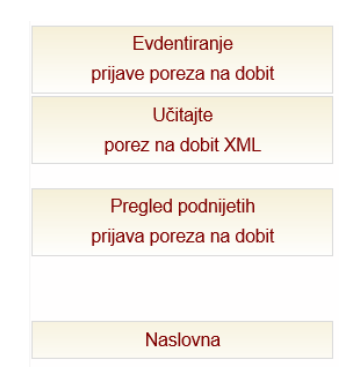

Evidentiranje prijave poreza na dobit – unos nove ili izmjenjene prijave poreza na dobit

Učitajte porez na dobit XML - učitavanje XML-a prethodno snimljene Prijave poreza na dobit ili kreiranog iz neke druge aplikacije (aplikacije poreskog obveznika)

*Pregled podnijetih prijava poreza na dobit* – pregled prethodno podnijetih prijava poreza na dobit za poreskog obveznika.

Naslovna - prelazak na osnovni meni Portala

### Evidentiranje PD prijave

Izborom Evidentiranje PD prijave dobija se forma za izbor perioda:

| PERIOD POREZA NA   |                       |
|--------------------|-----------------------|
| Godina             |                       |
| Izaberi preiod por | eza na dobit Odustani |
|                    |                       |

Nakon unosa godine, ukoliko postoje predate prijave za taj period, prijave su izlistane (sa liste je moguće izabrati prijavu za pregled detalja prijave ili unijeti izmjenjenu prijavu).

### Učitavanje Prijava poreza na dobit XML

Nakoz izbora *Učitajte Prijava poreza na dobit XML* neophodno je izabrati XML file sa Vašeg računara:

| IZABERITE XML FILE         |             |
|----------------------------|-------------|
| KML file sa Vašeg računara |             |
|                            | Browse      |
| UČITAJ XN                  | IL ODUSTANI |

Nako izbora file-a i izbora UČITAJ XML javlja se poruka o grešci ili se prelazi postupak rada kao sa novom prijavom poreza na dobit.

### Pregled prijava poreza na dobit

Nakon izbora za pregled podnijetih prijava poreza na dobit dobija se lista prethodno predatih prijava poreza na dobit:

|                         | datum r            | egistracije       | broj do        | kumenta | poreski period     | tip prijave      | status prijave    | )       |
|-------------------------|--------------------|-------------------|----------------|---------|--------------------|------------------|-------------------|---------|
| od                      |                    | do                | <b></b>        |         |                    | svi 🗸            | svi               | , Q     |
| datum<br>registracije √ | datum<br>obrade    | broj<br>dokumenta | tip<br>prijave | period  | iznos<br>zaduženja | iznos<br>kredita | status<br>prijave |         |
| 0:00                    | 15:40              | PG-24074/13       | osnovna        | 2012    | 0                  | U                | tačna             | detalji |
| 14.03.2012<br>0:00      | 14.03.2012<br>0:00 | PG-16537/12       | osnovna        | 2011    | 0                  | 689              | tačna             | detalji |
| 28.03.2011<br>0:00      | 28.03.2011<br>0:00 | PG-43165/11       | osnovna        | 2010    | 0                  | 813.31           | tačna             | detalji |
| 30.03.2010<br>0:00      | 30.03.2010<br>0:00 | PG-48935/10       | osnovna        | 2009    | 0                  | 792              | tačna             | detalji |

Izborom akcije detalji prelazi se na detaljni pregled Prijave poreza na dobit:

|     |                                  |                                |                                  |              | Status prijave U izradi   |        | U izradi              |                |
|-----|----------------------------------|--------------------------------|----------------------------------|--------------|---------------------------|--------|-----------------------|----------------|
|     |                                  |                                |                                  |              | Broj dokumenta PG-27826/1 |        | PG-27826/13           |                |
|     |                                  |                                |                                  |              | Datu                      | ım pri | jema                  | 31.12.2013.    |
| Pod | laci o<br>eskom obvezniku        | Utvrđivanje<br>poreske obaveze | Prenos poslovnih gubitaka<br>PG1 | Preno<br>PG2 | s kapitalnih gubital      | ka     |                       |                |
|     | PODACI O PO                      | DRESKOM OBV                    | EZNIKU                           |              |                           |        |                       |                |
| 1   | Poreski period<br>Godina 2010 od | d 01.01.2010 do 31.1           | 2.2010                           |              |                           | 2      | Poreski i<br>broj PIB | dentifikacioni |

Ukoliko je prijava sa statusom *u izradi* dodatni izbor *Otvori Prijavu poreza na dobit* omogućava nastavak rada na toj prijavi.

Obrazac ima 4 dijela, za njihov pregled neophodno je izabrati odgovarajući jezičak:

- Podaci o poreskom obvezniku
- Utvrđivanje poreske obaveze
- Prenos poslovnih gubitaka PG1
- Prenos kapitalnih gubitaka PG2

### Nova Prijava poreza na dobit

Nakon izbora Nova prijava poreza na dobit sa desne strane prikazane su sledeće akcije:

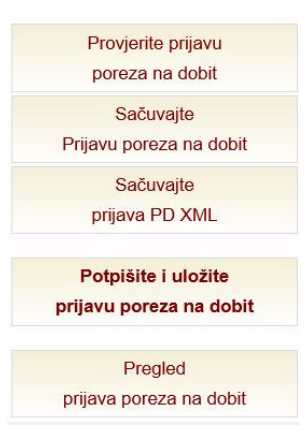

Akcije prilikom unosa su sledeće:

Provjerite prijavu poreza na dobit – vrši se provjera unetih podataka i ukoliko ima grešaka prikazuju se u statusnoj traci

Zapamtite prijava PD XML – pamti se na lokalnom računaru za naknadni unos

Potpišite i uložite prijavu poreza na dobit - ovim izborom uneta Prijava poreza na dobit digitalno se potpisuje (aktivira se interfejs sertifikata i ponovo se traže podaci za autorizaciju sertifikata), potpisana Prijava je ujedno i predata . Ukoliko prostoje greške prilikom potpisivanja i predaje, prikazuju se u statusnoj traci, a ukoliko su potpisivanje i predaja bili uspješni prikazuju se detalji predate prijave poreza na dobit.

### 12. Podnošenje finansijskih iskaza na portalu

Za podnošenje finansijskih iskaza neophodna je prethodna identifikacija sertifikatom. Nakon ovog izbora dobija se slijedeći meni:

PREGLED PRETHODNO PODNIJETIH FINANSIJSKIH ISKAZA – lista prethodno podnijetih finansijskih iskaza za obveznika identifikovanog sertifikatom

UČITAVANJE FINANSIJSKI ISKAZI XML - učitavanje XML-a finansijskih iskaza kreiranih iz desktop aplikacije (softvera za pripremu i podnošenje) Poreske uprave (dostupne za preuzimanje sa Portala) ili kreiranog iz neke druge aplikacije (aplikacije poreskog obveznika)

| IZABERITE XM               | L FILE     |          |
|----------------------------|------------|----------|
| XML file sa Vašeg računara |            |          |
|                            |            | Browse   |
|                            | UČITAJ XML | ODUSTANI |

Nakon unosa XML-a prikazuju se greške ili se prikazuje forma POTPIŠI I PREDAJ

POVRATAK NA OSNOVNI MENI - prelazak na osnovni meni Portala

Izborom prethodno podnijetih i evidentiranih finansijskih iskaza dobija se lista iskaza prijavljenog poreskog obveznika sledećeg izgleda:

| Bodina         Datum od           2012         01.01.2012 |                  | Datum do<br>31.12.2012 |                                                   | Broj iskaza<br>000000002/2012 |                                   | LISTA FINANSIJSKIH<br>ISKAZA OBVEZNIKA |                         |
|-----------------------------------------------------------|------------------|------------------------|---------------------------------------------------|-------------------------------|-----------------------------------|----------------------------------------|-------------------------|
| aziv obveznika                                            |                  |                        |                                                   |                               |                                   |                                        | POVRATAK NA OSNOVNI MEN |
| edište obveznika                                          |                  |                        |                                                   |                               |                                   |                                        |                         |
| AMENARI BB , HE                                           | ERCEG NOVI, CR   | NA GORA                |                                                   |                               |                                   |                                        |                         |
| Šifra djelatnosti Matični broj<br>12345 02007479          |                  |                        | Tip promjene                                      |                               | Konsolidovani<br><b>Ne</b>        |                                        |                         |
| .ice koje sastavlja iskaz - ime                           |                  |                        | Lice koje sastavlja iskaz - jmbg<br>1234567890123 |                               | Lice koje sastavlja iskaz - email |                                        |                         |
| dgovorno lice - ime                                       | 9                |                        | Odgovorno lice -<br>a                             | Odgovorno lice - prezime<br>a |                                   | ice - jmbg<br>123                      |                         |
| etoda za iskaz o to<br>i <b>rektna metoda</b>             | okovima gotovine |                        | Finansijski iskaz<br>09.06.2013                   | sastavljen na da              | an                                |                                        |                         |
| Bilans stanja                                             | Bilans uspjeha   | Tokovi gotovine        | Promjene na kapitalu                              | Statistički ane               | ks Obrač                          | un amortizacije                        |                         |
|                                                           | I                | ISKAZ O FINANSIJ:      | SKOJ POZICIJI /BILANS                             | STANJA/                       |                                   |                                        |                         |
| Grupa računa,<br>račun                                    |                  | Pozicija               | Redni Broj Nap                                    | omena Tekuć                   | a godina                          | Predhodna                              |                         |
|                                                           | AKTIVA           |                        |                                                   |                               |                                   | J                                      |                         |

| PIB 02268167<br>PUN NAZIV "INFORMATIKA MONTENEGRO" D.O.O. ZA PROIZVODNJU RAČUNARSKE OPREME I<br>INFORMATIČKI INŽENJERING PODGORICA<br>ADRESA BULEVAR SAVE KOVAČEVIĆA 123, PODGORICA, CRNA GORA |      |  |  |        |  |        |  |  |  |  |  |  |
|----------------------------------------------------------------------------------------------------|------|--|--|--------|--|--------|--|--|--|--|--|--|
| Godina                                                                                                    | Broj |  |  | Status |  | AKCIJA |  |  |  |  |  |  |

U zaglavlju se nalaze osnovni podaci u vezi poreskog obveznika i finansijskih iskaza za tu godinu, au detaljima se nalaze podaci za:

- Bilans stanja
- Bilans uspjeha
- Tokovi gotovine
- Promjene na kapitalu
- Statistički aneks
- Obračun amortizacije

Izborom nekog od navedenih jezičaka dobijaju se detalji tog dokumenta.

Potpiši i predaj finansijske iskaze – ovim izborom učitani podaci se digitalno potpisuju (aktivira se interfejs sertifikata i ponovo se traže podaci za autorizaciju sertifikata), potpisani finansijski iskazi su ujedno i predati. Ukoliko ima grešaka prilikom potpisivanja i predaje, prikaziju se u statusnoj traci, ukoliko su potpisivanje i predaja finansijskih iskaza bili uspješni prikazuju se detalji predatih finansijskih iskaza.